# 

# Chapter 1 Product introduction

# **Table of Contents**

| 1.1 | Ove | erview                                   | 1-4   |
|-----|-----|------------------------------------------|-------|
| 1.1 | .1  | High performance wireless technology     | . 1-4 |
| 1.1 | .2  | Good reliability and design optimization | . 1-5 |
| 1.1 | .3  | Robust design for industrial hardware    | . 1-5 |
| 1.1 | .4  | Product profile and dimensions           | . 1-5 |
| 1.2 | LED | D indicator                              | 1-6   |
| 1.3 | Ins | tallation                                | 1-6   |
| 1.3 | .1  | DIN-rail mounting                        | . 1-6 |
| 1.3 | .2  | Wall mounting                            | . 1-7 |
| 1.3 | .3  | Wiring the redundant power input         | . 1-8 |
| 1.3 | .4  | Wiring the Alarm Contact                 | . 1-8 |
| 1.3 | .5  | Wiring the Digital Input                 | . 1-9 |
| 1.3 | .6  | Pin definition 1                         | I-10  |
| 1.3 | .7  | Wiring 1                                 | 1-11  |
| 1.4 | Pac | ckage checklist1                         | -11   |

# About this Manual

This manual contains information about **DVW-W01I2-E1** series. When using Delta DVW series product in China, please refer to Delta official website with model name **DVW-W01I2-E1** or contact our nearest branch offices or distributors for further information.

# **FCC Interference Statement**

This equipment has been tested and found to comply with the limits for a class A digital device, pursuant to part 15 of the

FCC Rules. These limits are designed to provide reasonable protection against harmful interference in a residential

installation.

This equipment generates radio frequency signal and, if not installed and used in accordance with the instructions, may cause harmful interference to radio communications. However, there is no guarantee that interference will not occur in a particular installation. If this equipment does cause harmful interference to radio or television reception, which can be determined by turning the equipment off and on, the user is encouraged to try to correct the interference by one or more of the following measures:

---Reorient or relocate the receiving antenna.

---Increase the separation between the equipment and receiver.

---Connect the equipment into an outlet on a circuit different from that to which the receiver is connected.

---Consult the dealer or an experienced radio/TV technician for help.

# **CE Declaration of Conformity**

The DVW series switches are CE certificated products, they could use in any kind of the environments under CE environment specification. For keeping more safe application, we strongly suggest to use the CE-compliant industrial enclosure products.

Test Items: EN 300 328 EN 301 893 EN 301 489-1/-17 for WLAN EN 55032+EN 55024 EN 61000-6-4+EN 61000-6-2 EN 55011 EN 50385

# **Disclaimers and Limitation of Liabilities**

To the maximum extent permitted by law and regardless DELTA be aware or has been advised of the possibility of these damages, DELTA is not liable to any user or anyone else for: (a) any loss of use, data, reputation, goodwill, credit, opportunity, economy or profits, whether or not foreseeable; (b) any special, incidental, indirect, consequential, or punitive damages whatsoever; (c) any losses or damages based on any theory of liability, including breach of contract or warranty, negligence or other tortious action; (d) any losses or damages resulting from use or unable to use the systems or devices to which the Software or Services are incorporated or co-operated; and (e) any losses or damages arising from any other

claim or in connection with the use of or access to the Software or Services.

# Warning

| $\wedge$ | 此设备应安装在限制进出的场所。限制进出场所指仅能透过特殊工具、锁和钥匙或                                                                                                    |
|----------|----------------------------------------------------------------------------------------------------|
| (!)      | 其他安全手段才能进出的场所。                                                                                                    |
|          | This equipment should be installed in a place where access is restricted.<br>Restricted places are places that can only be accessed through special tools,<br>locks and keys or other security means. |
|          | 在接近热源部分的明显位置上会有警告标示。<br>There will be a warning sign in an obvious position near the heat source part                                                                                                 |

# Warning

Supplied by LPS power source

# 1.1 Overview

Delta's industrial wireless DVW-W01I2-E1 series features Ethernet port, RS-232 and RS-485, supports standard MODBUS protocol for executing and controlling data transmission with operating devices. DVW-W01I2-E1 supports fast-roaming solution especially suitable for clients in wireless environment to quickly switch connection from one AP to another for continuous roaming experience and applications, such as automatic storage system or autonomous carriers.

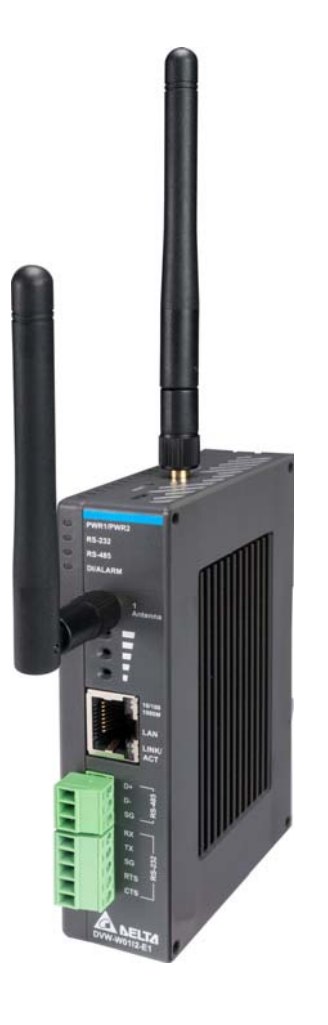

# 1.1.1 High performance wireless technology

- 10/100/1000/Base-T
- Auto detects transmission speed
- Auto-MDI/MDI-X
- 802.11 a/b/g/n/ac, up to 866 Mbps
- Supports fast roaming (personal network)

# 1.1.2 Good reliability and design optimization

- Redundant dual DC power input
- One set of digital input (DI)
- One set of alarm output (DO)

#### 1.1.3 Robust design for industrial hardware

- Operating temperature: -10~60°C
- Storage temperature: -40~85°C
- Humidity: 5%~95% (non-condensing)
- Metal case: IPX0

# 1.1.4 Product profile and dimensions

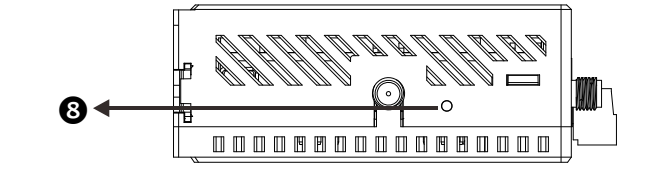

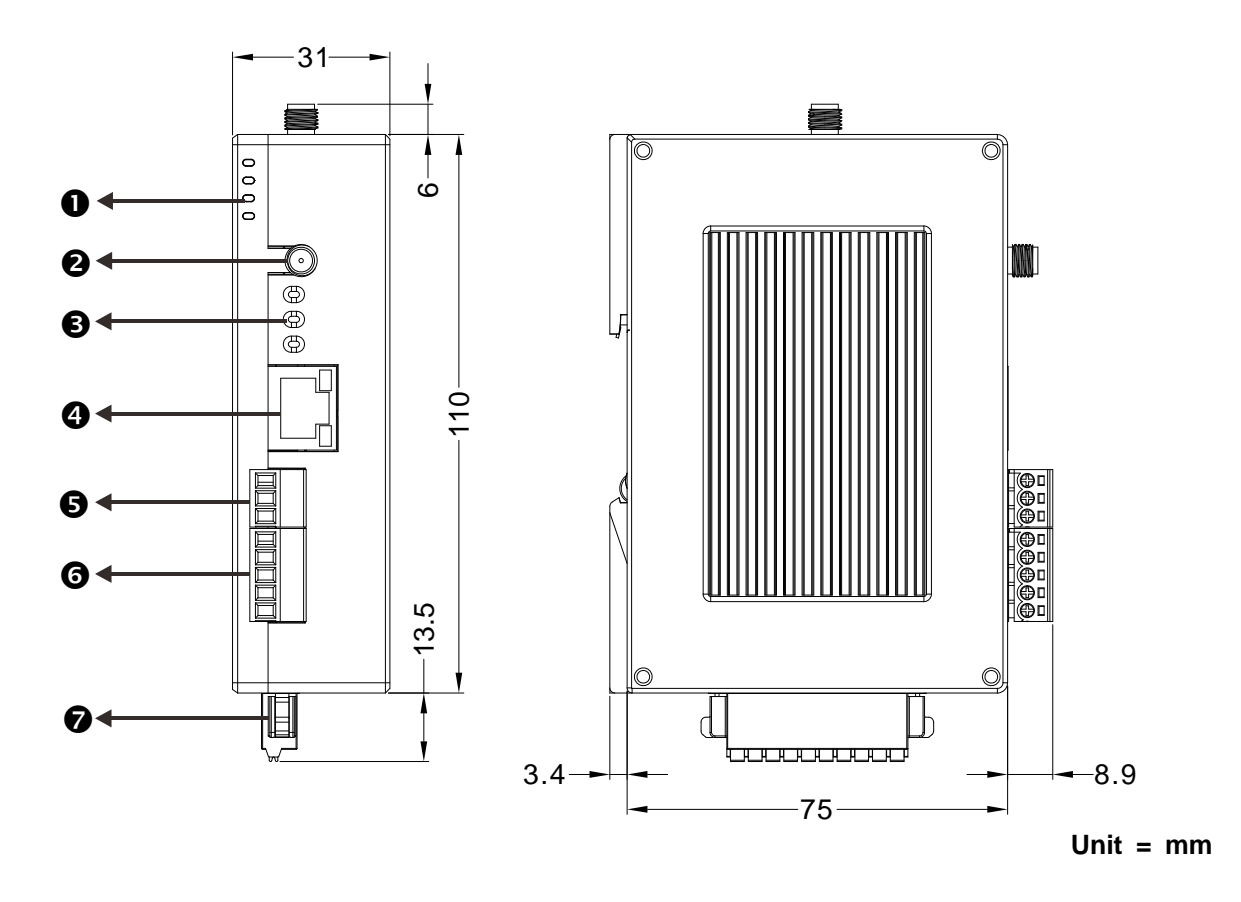

| No | Description     |
|----|-----------------|
| 1  | LED indicator   |
| 2  | Antenna socket  |
| 3  | Signal strength |
| 4  | Ethernet port   |
| 5  | RS-485 port     |
| 6  | RS-232 port     |
| 7  | Power terminal  |
| 8  | Reset button    |

# 1.2 LED indicator

| LED           | Color | Status   | Description                                  |
|---------------|-------|----------|----------------------------------------------|
|               | Green | On       | The device is powered up                     |
|               |       | Off      | The device is not powered up                 |
| <b>BC</b> 222 | Croop | Blinking | Data transmission                            |
| R3-232        | Green | Off      | No data transmission                         |
|               | Groop | Blinking | Data transmission                            |
| K3-400        | Gleen | Off      | No data transmission                         |
|               | Pod   | On       | Closed relay                                 |
|               | Reu   | Off      | Disconnect relay                             |
| DI/ALARM      | Croop | On       | Valid digital input (DI)                     |
|               | Gleen | Off      | No digital input (DI)                        |
|               |       | Blinking | Relay closed and DI occurs simultaneously    |
| Signal light  | Croop | On       | Lighting 1-3 lights based on signal strength |
| Signal light  | Green | Off      | No network signal                            |

# 1.3 Installation

# 1.3.1 DIN-rail mounting

Attach the back trench of the device to the mounting rail in arrow ① direction and push the device against the rail in arrow ② direction. To disassemble, first push down the device in arrow ① direction and follow arrow ③ direction to push out the device.

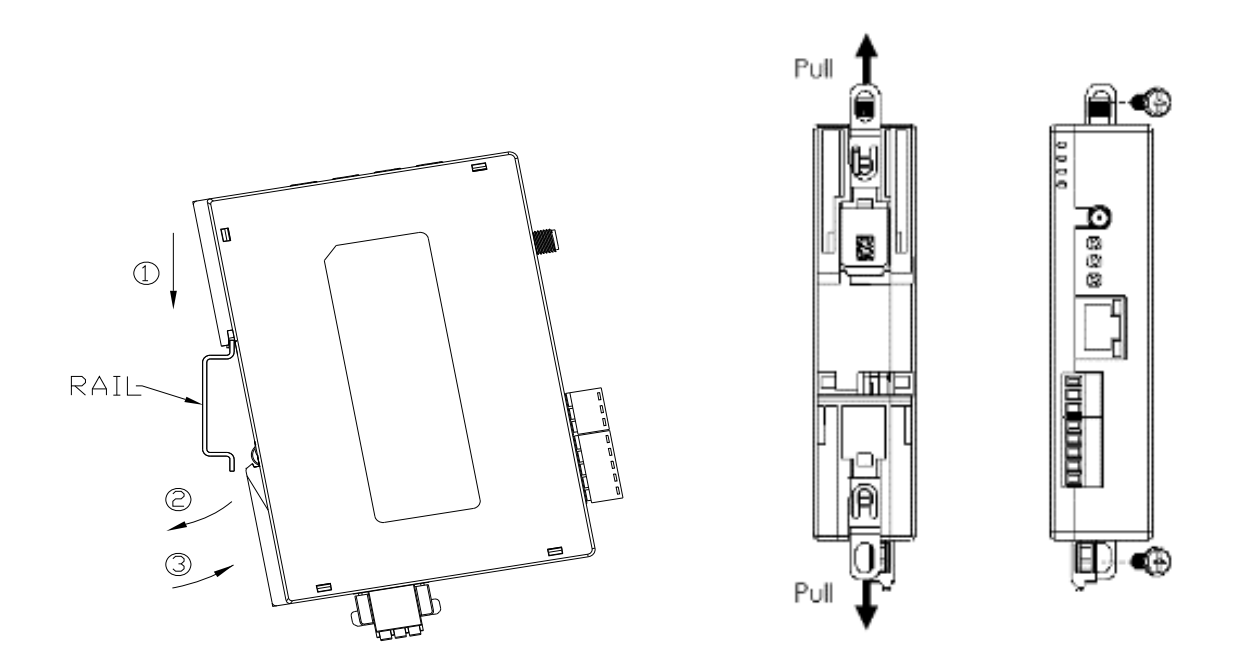

# 1.3.2 Wall mounting

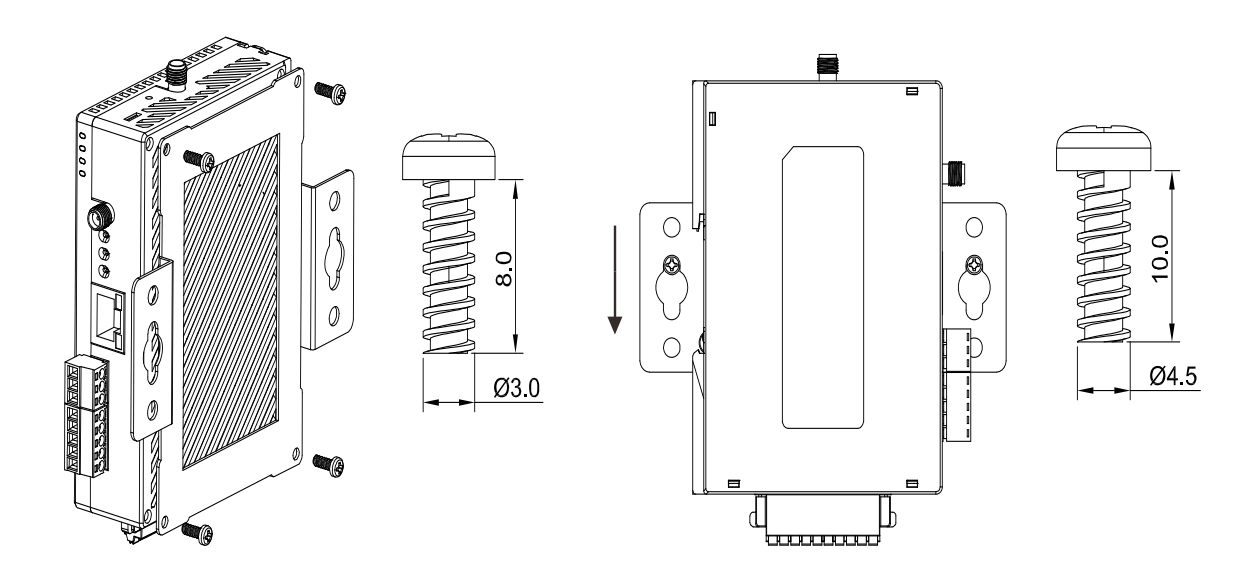

# 1.3.3 Wiring the redundant power input

The DVW-W01I2-E1 is equipped with one to two sets of DC input (PWR1 / PWR2). Both sets of DC input can be connected to a wide range of power sources (12 to 48VDC). When one power source fails, the other source can work as a backup to ensure that the machine operates normally.

Step 1: Detach the terminal block from DVW-W01I2-E1 and insert the negative and positive DC wires into the terminal block. Make sure that the positive DC wire is connected to V1+ or V2+, and that the negative DC wire is connected to 0V.

Step 2: To prevent the loose DC wires, tighten the wire clamp screws on the terminal block with the flat-blade screwdriver.

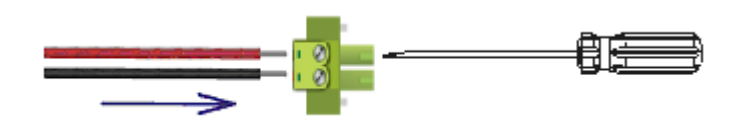

Note: Please use copper wire 60/75°C, AWG 28-14; screw torque is 2.2kgf-cm (1.91 in-lbs)

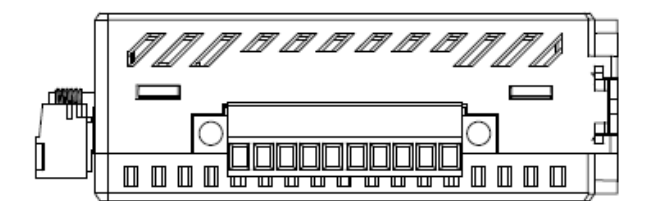

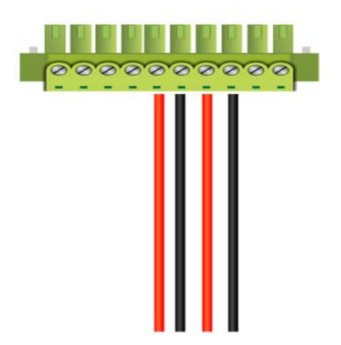

# 1.3.4 Wiring the alarm contact

The DVW-W01I2-E1 is equipped with one to two sets of alarm output. The alarm contact is a dry relay. Under normal mode of operation, the contact is in "OPEN" circuit; when one of the two power sources fails or communication is interrupted, the contact will change to a "CLOSED" circuit. The relay can be connected up to 1A/24VDC power source.

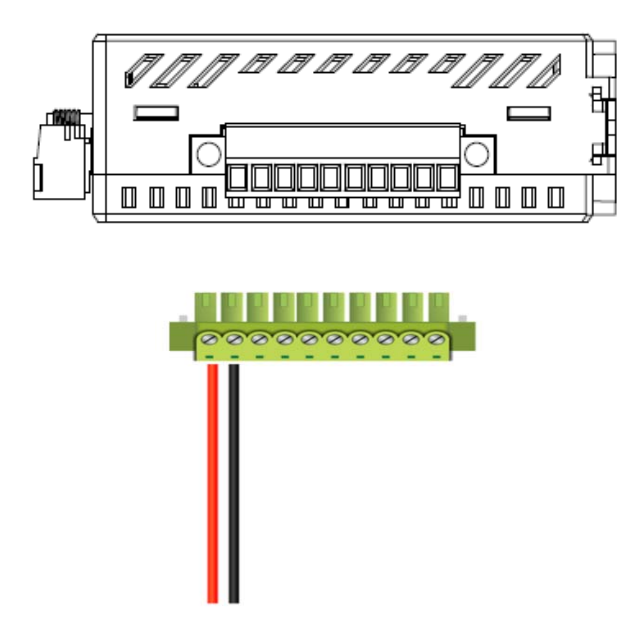

# 1.3.5 Wiring the digital input

The DVW-W01I2-E1 is equipped with one to two sets of digital input. When input voltage is between 0 to 5V, the state of DI is OFF; input voltage between 11 to 30V, the state of DI is ON. The maximum input current is 6mA.

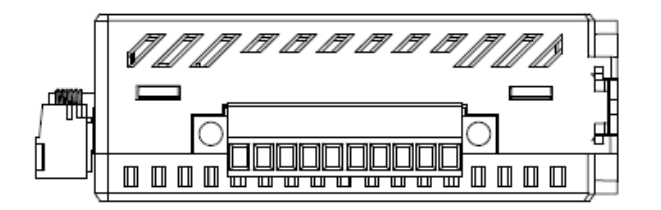

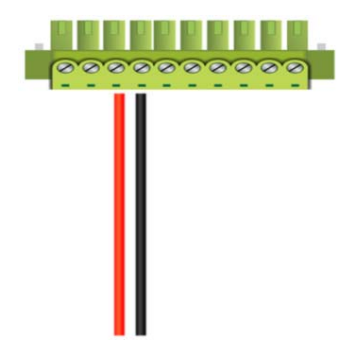

# 1.3.6 Pin definition

#### RS-232 & RS485

| Pin no. |     | RS-232 | Pin no. |    | RS-485 |
|---------|-----|--------|---------|----|--------|
| 1       | RX  |        | 1       | D+ |        |
| 2       | ТХ  |        | 2       | D- | 1 (7)  |
| 3       | SG  |        | 3       | SG |        |
| 4       | RTS |        |         |    |        |
| 5       | CTS |        |         |    |        |

# Ethernet port (RJ45) & power input

|   | Ethernet port (RJ45) |   |     |   |     |   |     |     | Power input                                                                                         |
|---|----------------------|---|-----|---|-----|---|-----|-----|----------------------------------------------------------------------------------------------------|
| 1 | TX+                  | 2 | TX- | 3 | RX+ | 4 | N/C |     |                                                                                                    |
| 5 | N/C                  | 6 | RX- | 7 | N/C | 8 | N/C | 8-1 | 1 + + + ≥ ≥ ≤ 5 ≤ r <sup>or</sup> on<br>PWR2 PWR1 DI ALARM<br>+ + + + + + + + + + + + + + + + + + + |

#### Interface

| Category | Terminal                  | Explanation                                                          |  |  |  |
|----------|---------------------------|----------------------------------------------------------------------|--|--|--|
| Power    | Ť                         | Power ground where two grounds interconnect                          |  |  |  |
|          | V1<br>0V                  | Power 1 ● Input voltage: DC 12V~24V, +/- 20%;                        |  |  |  |
|          |                           | <ul> <li>Power consumption in normal operation: 2.5W;</li> </ul>     |  |  |  |
|          | PWR1                      | <ul> <li>Reverse voltage protect;</li> </ul>                         |  |  |  |
|          | V2                        | Power 2 • Dual redundant power supply, the device will automatically |  |  |  |
|          | Ļ.                        | match to the higher voltage side and disconnect from the             |  |  |  |
|          | PWR2                      | lower voltage side                                                   |  |  |  |
| I/O      |                           | DI:                                                                  |  |  |  |
|          | < <                       | <ul> <li>Input type: DC (sourcing or sinking)</li> </ul>             |  |  |  |
|          | · +                       | <ul> <li>Input current: 24V : 5ma</li> </ul>                         |  |  |  |
|          | DI                        | Max. input frequency: 1KHZ                                           |  |  |  |
|          |                           | Input impedance: 5.6K                                                |  |  |  |
|          | го ол                     | DO:                                                                  |  |  |  |
|          |                           | Contact rating: DC24V: 2A, AC125V: 0.5A, AC220V: 0.2A                |  |  |  |
|          | ALARM                     |                                                                      |  |  |  |
| ANT1     |                           | Wi-Fi antenna, external thread connector (male)                      |  |  |  |
|          |                           | Internal diameter: 4.45mm                                            |  |  |  |
|          |                           | External diameter (thread excluded): 5.32mm                          |  |  |  |
|          | External diameter: 6.26mm |                                                                      |  |  |  |
| RST      | Ø                         | Press less than 3 seconds: restart the device                        |  |  |  |
|          | RST                       | Press longer than 6 seconds: restore to default                      |  |  |  |

# 1.3.7 Wiring

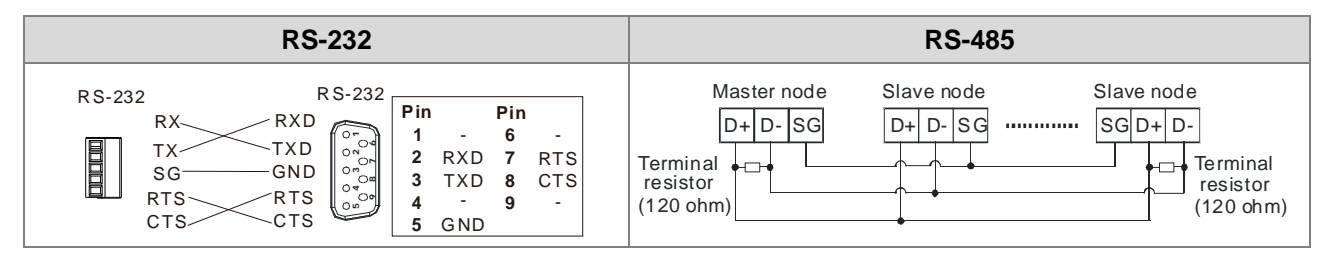

# 1.4 Package checklist

The package contains the following accessories:

- Delta industrial wireless DVW-W01I2-E1 series x1
- Instruction sheet x1
- SMA antenna x 2
- Wall mount metal accessory x1
- Screws x4

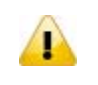

#### Attention

Each released DVW-W01I2-E1 contains accessories that are listed above. When you receive the product, please open the package and check for any missing or broken accessories. For any enquiries, do contact our local distributors.

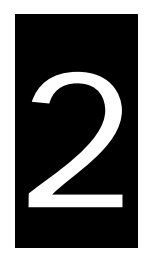

# Chapter 2 User Interface

# Table of Contents

| Chapter 2 | 2 User Interface              | . 2-1 |
|-----------|-------------------------------|-------|
| 2.1 Co    | onfiguration                  | . 2-2 |
| 2.2 Co    | onnection and access settings | . 2-2 |
| 2.3 Ge    | eneral configurations         | . 2-4 |
| 2.3.1     | AP mode setup                 | . 2-4 |
| 2.3.2     | Client mode setup             | . 2-6 |
|           | -                             |       |

# 2.1 Configuration

Before using DVW-W01I02-E1 series, please pay attention to the following item preparation.

| No | Item Description |                                                                            |  |  |  |
|----|------------------|----------------------------------------------------------------------------|--|--|--|
| 1  | PC               | Contains Windows operating system and web browsers.                        |  |  |  |
| 2  | Power supply     | Supports 12-48V with output power larger than 2.5W.                        |  |  |  |
| 3  | Cable            | Includes 5 types of twisted pair as communication cables of DVW-W01I02-E1. |  |  |  |

# 2.2 Connection and access settings

1. The DVW-W01I02-E1 series and PC connects to RJ45 port through using web-based Ethernet for parameter settings.

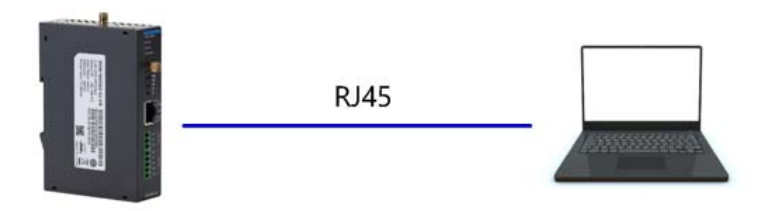

- 2. When PC and DVW device connection is complete, continue configuring the PC's IP address.
  - 1) Click the start button<sup>1</sup>, then click the control panel to open network connection.
  - 2) In Network and Sharing Center, check the network connections.
  - 3) Right-click the connection for modification, then click Attribute. When the UAC 🕏 appears as a reminder, please type in the user password for confirmation.
  - 4) Click Network. Under this option, select Internet Protocol Version 4 (TCP / IPv4) or Internet Protocol Version 6 (TCP / IPv6), then click Attribute.

| · 中本地连接 属性                                                                                                    |
|----------------------------------------------------------------------------------------------------|
| 网络 身份验证 共享                                                                                                    |
| 连接时使用:                                                                                                    |
| 🕎 Intel (R) Ethernet Connection I217-V                                                                                                    |
| 配置 C)<br>此连接使用下列项目 (D):                                                                                                    |
| <ul> <li>✓ ▲ SIMATIC Industrial Ethernet (ISO)</li> <li>✓ ▲ PROFINET IO RT-Protocol V2.0</li> <li>✓ ▲ Internet 协议版本 6 (TCP/IPv6)</li> </ul> |
| <ul> <li>✓ Internet 协议版本 4 (TCP/IPv4)</li> <li>✓ ▲ 链路层拓扑发现映射器 I/O 驱动程序</li> <li>✓ ▲ 链路层拓扑发现响应程序</li> </ul>                                  |
| < Þ                                                                                                    |
| 安装 20 卸载 (U) 属性 20)<br>描述<br>TCP/IP。该协议是默认的广域网络协议,它提供在不同的相互连接的网络上的通讯。                                                                       |
| <br>确定<br>取消                                                                                                    |

Manually configure the local IP address. Since the default IP address is 192.168.1.5 for router settings, the subnet masks is 255.255.255.0, therefore, the local IP on PC can be set anywhere between 192.168.1.1 to 254 excluding 192.168.1.5 and with no repeating IPs. We setup the IP address as 192.168.1.10, the default gateway is 192.168.1.5, select an available DNS address or configuring to 192.168.1.5.

| Internet 协议版本 4 (TCP/IPv4) 属性      | ? ×                          |
|------------------------------------|------------------------------|
| 常规                                 |                              |
| 如果网络支持此功能,则可以获取<br>您需要从网络系统管理员处获得适 | 自动指派的 IP 设置。否则,<br>当的 IP 设置。 |
| ○ 自动获得 IP 地址(0)                    |                              |
| ┌● 使用下面的 IP 地址(S):                 |                              |
| IP 地址(I):                          | 192 . 168 . 1 . 10           |
| 子网掩码(U):                           | 255 . 255 . 255 . 0          |
| 默认网关 (0):                          | 192.168.1.5                  |
| ○ 自动获得 DNS 服务器地址(B)                |                              |
| ┌● 使用下面的 DWS 服务器地址                 | Œ):                          |
| 首选 DNS 服务器(P):                     | 192 .168 . 1 . 5             |
| 备用 DNS 服务器(A):                     | · · ·                        |
| □ 退出时验证设置(L)                       | 高级(V)                        |
|                                    | 确定取消                         |

3. Open browser (e.g. IE) then type in default IP address **192.168.1.5** and click enter. The following log-in page appears for users to enter the correct username and password (Default setting: admin/password).

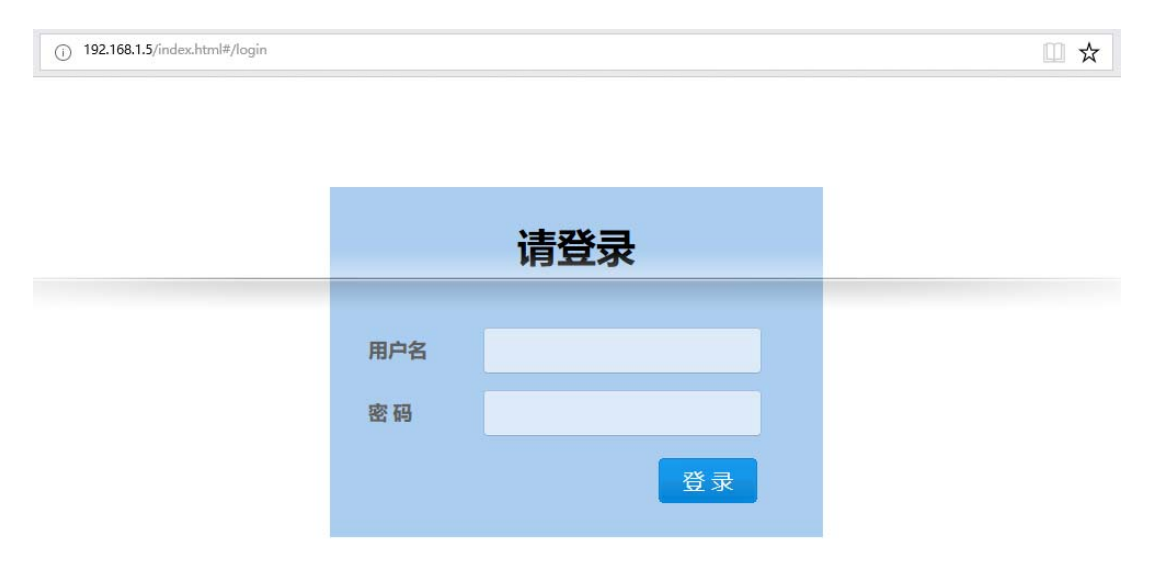

# 2.3 General configurations

# 2.3.1 AP mode setup

In AP mode, the access point serves as intermediate point between devices for wired or wireless connection and data transmission.

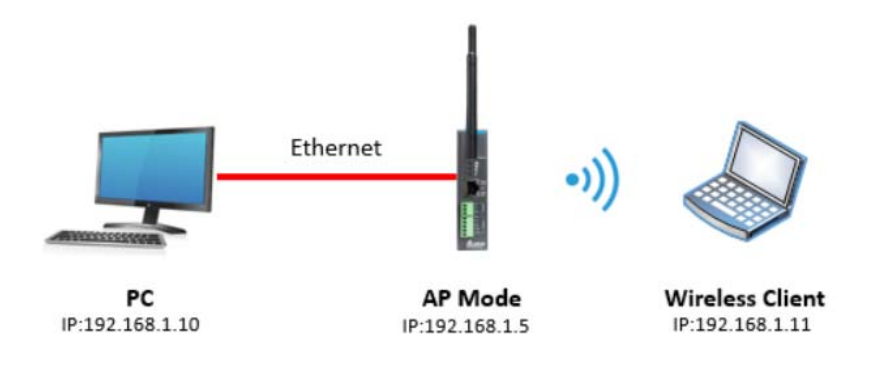

Configuration procedures

- 1. Set all IP addresses in the same segment.
- 2. Log in the DVW wireless device page on the PC, the default IP is 192.168.1.5. Username and password by default is admin/password.

| Please Login |       |  |  |  |  |
|--------------|-------|--|--|--|--|
| User Name    | admin |  |  |  |  |
| Password     | ••••• |  |  |  |  |
|              | Login |  |  |  |  |

3. From WLAN2.4G listed on the menu, select Operation Mode, choose AP mode and click Apply.

| Operation Mode |                                                      |
|----------------|------------------------------------------------------|
| Cancel Apply   |                                                      |
| RF             | • Enabled O Disabled                                 |
| Operation Mode | AP V                                                 |
| Region         | Europe V                                             |
|                | Operation Mode Cancel Apply RF Operation Mode Region |

4. Select Basic Configuration and setup SSID name as well as WPA2-PSK for security mode (recommended), then click Apply.

| 🗁 🍃 System                | Basic Configuration |                    |  |
|---------------------------|---------------------|--------------------|--|
| 🗁 👕 Basic Configuration   |                     |                    |  |
| 🖙 🍺 Serial Configuration  | Cancel Apply        |                    |  |
| 4 🗎 WLAN 2.4G             |                     |                    |  |
| — 🍺 Operation Mode        | Operation Mode      | AP                 |  |
| 🗕 🗎 WLAN 2.4G             | RF Type             | G/N Mixed 🗸        |  |
| 🗕 🆢 Basic Configuration   | Channel             | Auto V             |  |
| 📥 ┢ Advanced Configuratio |                     |                    |  |
| 🗁 👉 WLAN 5G               | Bandwidth           | 20M 🗸              |  |
| 🗁 🍃 Auto Warning Settings | SSID                | SlimWiFi_B4F8      |  |
| 🗁 👉 Maintenance           | SSID Broadcast      | Enabled O Disabled |  |
|                           | Security Mode       | None 🗸             |  |

5. For wireless client, search for DVW SSID (SlimWiFi\_B4F8) in the AP list and click to complete on-line data transmission via wireless connection.

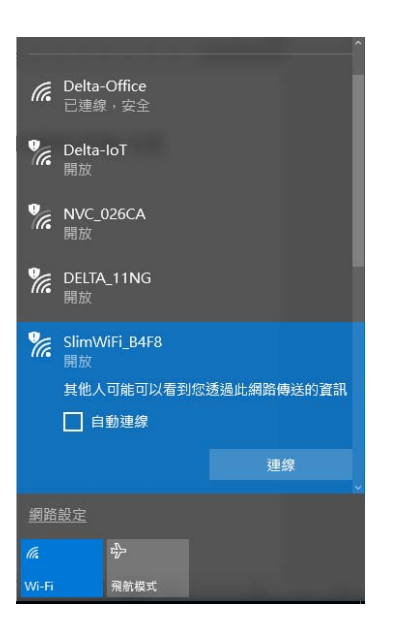

# 2.3.2 Client mode setup

When users have two DVW devices, one uses AP mode and the other as client mode, both are combined via wireless connection. However, only LAN connection can be used in client mode but not wireless devices or connections.

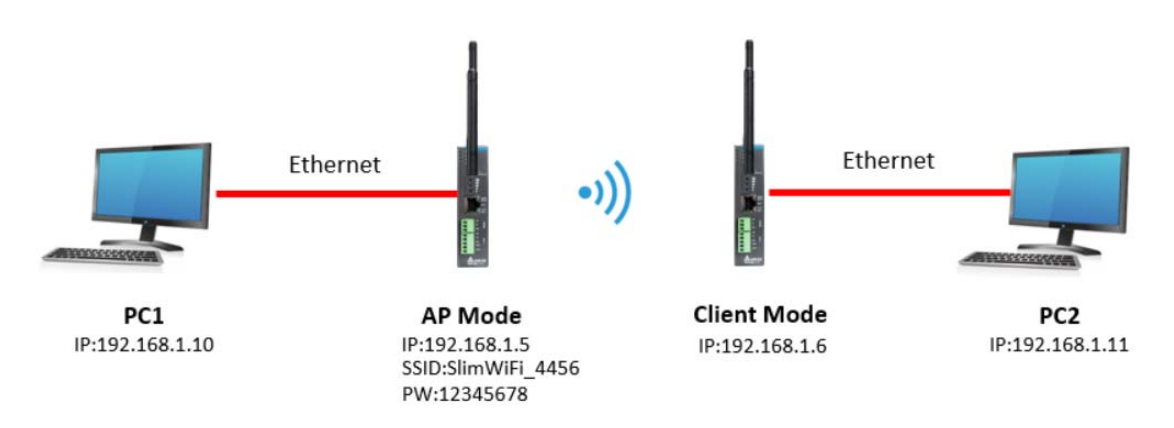

Configuration procedures

- 1. Set all IP addresses in the same segment.
- 2. AP mode: please refer to section 2.3.1.
- 3. Client mode: Log in the wireless client device page on PC through default IP setting 192.168.1.6. Username and password by default is admin/password.

| Please Login |       |  |
|--------------|-------|--|
|              |       |  |
| User Name    | admin |  |
| Password     | ••••• |  |
|              | Login |  |

4. From WLAN2.4G listed on the menu, select Operation Mode, choose Client mode and click Apply.

| 🍃 System                 | Operation Mode |       |                                     |
|--------------------------|----------------|-------|-------------------------------------|
| 🖙 👕 Basic Configuration  |                |       |                                     |
| - 🎓 Serial Configuration | Cancel         | Apply |                                     |
| 4 🗎 WLAN 2.4G            |                |       | 1                                   |
| — 🍺 Operation Mode       | RF             |       | $\odot$ Enabled $\bigcirc$ Disabled |
| 🎼 ┢ WLAN 2.4G            |                |       |                                     |
| 🗁 👉 WLAN 5G              | Operation Mode |       | Client 🗸                            |
| 👉 Auto Warning Settings  | Region         |       | Europe V                            |

5. Select Basic Configuration and click "Site Survey".

| 🗁 🍃 System                | Basic Configuration    |                           |  |
|---------------------------|------------------------|---------------------------|--|
| 🗕 👕 Basic Configuration   |                        |                           |  |
| 🗕 👕 Serial Configuration  | Cancel Apply           |                           |  |
| - 📄 WLAN 2.4G             |                        |                           |  |
| — 🍃 Operation Mode        | Operation Mode         | 客户端                       |  |
| 🦾 🍺 WLAN 2.4G             | RF Type                | B/G/N Mixed 🗸             |  |
| 🗁 🍙 WLAN 5G               | Channel                | Auto X                    |  |
| 🗕 👕 Auto Warning Settings |                        |                           |  |
| 🦾 🍺 Maintenance           | Bandwidth              | 20M ~                     |  |
|                           | SSID                   | SlimWiFi_B4F8 Site Survey |  |
|                           | EXTAP                  | ○ Enabled                 |  |
|                           | Security Mode          | None                      |  |
|                           | Client Mode Disabled V |                           |  |

6. Select the configured AP SSID (e.g. SlimWiFi\_4456). When SSID cannot be found, please click "Refresh".

|     | Refresh       | Back |                   |         |               |        |           |
|-----|---------------|------|-------------------|---------|---------------|--------|-----------|
| No. | SSID          |      | MAC Address       | Channel | Security Mode | Signal | RSSI(dBm) |
| 1   | SlimWiFi_4456 |      | 00:33:22:33:44:56 | 1       | WPA2-PSK      | 94/94  | -16       |
| 2   | DELTA_11NG    |      | 00.18.23.12.CB.2D | 6       | OPEN          | 94/94  | -35       |
| 3   | dlink-612C    |      | A0.AB.1B.85.61.2C | 1       | WPA/WPA2-PSK  | 94/94  | -49       |
| 4   | Delta-IoT     |      | 6C:FA:89:08:48:80 | 11      | OPEN          | 92/94  | -56       |
| 5   | Delta-Guest   |      | 6C:FA:89:08:48:82 | 11      | OPEN          | 92/94  | -56       |

7. Type in the password for AP setting and click APPly to complete Client and AP connection.

| 🗁 👕 System                | Basic Configuration         |                                   |
|---------------------------|-----------------------------|-----------------------------------|
| 🗕 👕 Basic Configuration   | Julio Comiguiation          |                                   |
| 🗕 👕 Serial Configuration  | Cancel Apply                |                                   |
|                           |                             |                                   |
| 🚽 🦢 Operation Mode        | Operation Mode              | Client                            |
| 👉 WLAN 2.4G               | RF Type                     | B/G/N Mixed 🗸                     |
| 🗕 👉 WLAN 5G               | Channel                     | 1 24                              |
| 🗕 👕 Auto Warning Settings | Channel                     |                                   |
| 🦢 👕 Maintenance           | Bandwidth                   | 20M 🗸                             |
|                           | SSID                        | SlimWiFi_4456 Site Survey         |
|                           | EXTAP                       | • Enabled • Disabled              |
|                           | Security Mode               | WPA2-PSK[AES]                     |
|                           |                             |                                   |
|                           | Security Options (WPA2-PSK) |                                   |
|                           | Password 12345678 (         | 8-63 characters or 64 hex digits) |
|                           | Client Mode Disabled 🗸      |                                   |
|                           |                             |                                   |

8. When connection is complete, select Ping under Maintenance. Then, type in destination IP to test the connection. For successful connection, the AP Ping response time appears. (See below)

| 🗁 🍃 System                 | Ping                                                                                            |  |  |  |
|----------------------------|-------------------------------------------------------------------------------------------------|--|--|--|
| 🗁 🆢 Basic Configuration    |                                                                                                 |  |  |  |
| 🗁 旝 Serial Configuration   |                                                                                                 |  |  |  |
| - 🆢 WLAN 2.4G              | Destination 192.168.1.5 Ping                                                                    |  |  |  |
| - 🖆 WLAN 5G                |                                                                                                 |  |  |  |
| 🗁 🍃 Auto Warning Settings  |                                                                                                 |  |  |  |
| - 🖹 Maintenance            | PING 192.168.1.5 (192.168.1.5): 56 data bytes<br>64 bytes from 102.168.1.5 (192.168.1.5): 57 ms |  |  |  |
| — 旝 Session Timeout        | 64 bytes from 192.168.1.5; seq=0 (ti=04 time=1.75 ins                                           |  |  |  |
| – 🖕 Password               | 64 bytes from 192.168.1.5: seq 2 ttl=64 time=2.209 ms                                           |  |  |  |
| — 🍃 System Log Export      | 102 169 1.5 ping statistics                                                                     |  |  |  |
| — 🚰 Roaming Log            | 192.108.1.5 ping statistics<br>3 packets transmitted 3 packets received .0% packet loss         |  |  |  |
| — 🍃 Serial Log             | round-trip min/avg/max = 1.753/2.401/3.242 ms                                                   |  |  |  |
| 🚽 🊰 Ping                   |                                                                                                 |  |  |  |
| — 🍃 Wireless Ping Detect   |                                                                                                 |  |  |  |
| — 🍃 Firmware Upgrade       |                                                                                                 |  |  |  |
| — 🍃 Config Import & Export |                                                                                                 |  |  |  |
| — 🆢 Load Factory Default   |                                                                                                 |  |  |  |
| 🗕 🍃 Logout                 |                                                                                                 |  |  |  |

3

# Chapter 3 Function Guide

# **Table of Contents**

| 3.1 S  | vstem                         | 3-2    |
|--------|-------------------------------|--------|
| 3.1.1  | System configuration          | 3-2    |
| 3.1.2  | System CPU status             | 3-2    |
| 3.2 B  | asic configuration            | 3-3    |
| 3.2.1  | System information            | 3-3    |
| 3.2.2  | Network configuration         | 3-4    |
| 3.3 Se | erial configuration           | 3-5    |
| 3.3.1  | MODBUS gateway                | 3-5    |
| 3.3.2  | Serial server                 | . 3-12 |
| 3.3.3  | Transparent server            | . 3-18 |
| 3.3.4  | MODBUS cache table            | . 3-21 |
| 3.4 W  | /LAN management - 2.4G        | . 3-25 |
| 3.4.1  | Operation mode                | . 3-25 |
| 3.4.2  | WLAN 2.4G                     | . 3-25 |
| 3.5 W  | /LAN management - 5G          | . 3-30 |
| 3.5.1  | Operation mode                | . 3-30 |
| 3.5.2  | WLAN 5G                       | . 3-31 |
| 3.6 A  | uto alarm function            | . 3-35 |
| 3.6.1  | Using relay for alarm system  | . 3-35 |
| 3.7 M  | laintenance                   | . 3-36 |
| 3.7.1  | Session timeout               | . 3-36 |
| 3.7.2  | Password                      | . 3-36 |
| 3.7.3  | System log backup             | . 3-37 |
| 3.7.4  | Roaming log                   | . 3-37 |
| 3.7.5  | Serial log                    | . 3-38 |
| 3.7.6  | Ping                          | . 3-38 |
| 3.7.7  | Ping detection                | . 3-38 |
| 3.7.8  | Firmware upgrade              | . 3-39 |
| 3.7.9  | Configuration Import & Export | . 3-39 |
| 3.7.10 | ) Load factory default        | . 3-39 |
| 3.7.11 | Log off                       | . 3-40 |

# 3.1 System

The main display focuses on DVW-W01I2-E1 series present system information and CPU status.

## 3.1.1 System configuration

Displays information which can be categorized into three parts: System Configuration, Device Info and 802.11 Info.

# **System Configuration**

| System Configuration |                                      |
|----------------------|--------------------------------------|
| Model Name           | DVW-W01I2-E1                         |
| Device Name          | 1111111                              |
| SN                   | DVWW100119027777                     |
| System Uptime        | Thu Aug 15 06:40:57 UTC 2019         |
| Firmware Version     | 1.02-20190814                        |
| Device Info          |                                      |
| MAC Address          | 00:33:22:33:44:55                    |
| IP Address           | 192.168.1.5                          |
| IP Subnet Mask       | 255.255.255.0                        |
| Gateway              |                                      |
| 802.11 2.4G Info     |                                      |
| Status               | Enabled                              |
| Country              | Europe                               |
| Operation Mode       | AP                                   |
| Channel              | 1                                    |
| RF Type              | G/N Mixed                            |
| SSID                 | SlimWiFi_4456                        |
| 802.11 5G Info       |                                      |
| Status               | Enabled                              |
| Country              | Europe                               |
| Operation Mode       | Client - Connected 00:18:23:32:B4:F9 |
| Channel              | 36                                   |
| RF Type              | AC/N Mixed                           |
| SSID                 | SlimWiFi_B4F9_5G                     |
| Seiral Information   |                                      |
| RS232 RX             | 0                                    |
| RS232 TX             | 0                                    |
| RS485 RX             | 0                                    |
| RS485 TX             | 0                                    |
|                      |                                      |

# 3.1.2 System CPU status

Displays system's present CPU status which includes running time, total power-on time, CPU usage, total RAM and RAM available. These status values are displayed in grey color and cannot be edited.

#### System CPU Status

| Running Time        | 81472.10 s |  |
|---------------------|------------|--|
| Total Power-on Time | 81472.10 s |  |
| CPU Usage           | 16%        |  |
| Total RAM           | 235152 KB  |  |
| RAM Available       | 92812 KB   |  |

# 3.2 Basic configuration

The basic configuration allows users to perform maintenance and setup for DVW-W01I2-E1 series including system information and network.

#### 3.2.1 System information

The configuration contains user-defined device name, location, description and contact information. Through this setup, users can easily and clearly identify each DVW-W01I2-E1 used on the network.

#### **System Information**

| Cancel              | Apply   |                             |
|---------------------|---------|-----------------------------|
| Device Name         |         | DVW-W0112-E1                |
| Device Location     |         | Europe                      |
| Device Description  |         | Delta Dual-Band WiFi Router |
| Device Contact Info | rmation |                             |

| Description                                                   | Default value                  |  |  |  |
|---------------------------------------------------------------|--------------------------------|--|--|--|
| Device name                                                   |                                |  |  |  |
| Users can define the device name                              | DVW-W01I2-E1                   |  |  |  |
| Device location                                               |                                |  |  |  |
| Users can define the device location                          | Europe                         |  |  |  |
| Device description                                            |                                |  |  |  |
| Users can provide detailed device description                 | Delta Dual-Band<br>WiFi Router |  |  |  |
| Device contact information                                    |                                |  |  |  |
| Users can input contact information of maintenance personnel. | NONE                           |  |  |  |

#### 3.2.2 Network configuration

Network configuration allows users to setup IP, IP address, IP subnet mask, gateway IP and primary DNS. There are several IP modes available for network configuration. Users can select modes from DHCP-Client, Static and DHCP-Server.

#### **DHCP-Client:**

Configure the network as DHCP-Client in DVW-W01I2-E1 series:

- When DHCP server is added for installment, DVW-W01I2-E1 will use the IP address assigned by DHCP server.
- When DHCP server is not added for installment, DVW-W01I2-E1 will auto-configure the IP address to 192.168.1.5 and the IP subnet mask to 255.255.255.0.

#### Static:

Users can define the device regarding IP, IP address, IP subnet mask, gateway IP and primary DNS.

#### **DHCP-Server:**

- When DHCP-Server is installed in DVW-W01I2-E1, DHCP-Server and BOOTP-Server are both enabled and exist in this mode. The IP address is auto-configured to 192.168.1.5 and the IP subnet mask to 255.255.255.0. When end user devices and clients request for IP address, DVW-W01I2-E1 will assign a set of dynamic IP address.
- The gateway IP address provided by DHCP server address pool is from 192.168.1.100 to 192.168.1.250, users are allowed to configure the starting and ending of the IP address pool.

# **Network Configuration**

| Cancel Apply        |               |       |
|---------------------|---------------|-------|
| IP                  | DHCP-Server • |       |
| IP Address          | 192.168.1.5   |       |
| IP Subnet Mask      | 255.255.255.0 |       |
| Gateway IP          |               |       |
| Primary DNS         |               |       |
| Starting IP Address | 192 . 168 . 1 | . 100 |
| Ending IP Address   | 192 . 168 . 1 | . 250 |

| Description                                                       | Default value |
|-------------------------------------------------------------------|---------------|
| IP                                                                |               |
| Allows different mode configuration, options include DHCP-Client, |               |
| Static and DHCP-Server                                            |               |
| DHCP-Client: DVW-W01I2-E1 will use the IP setting from the        |               |
| DHCP-Server.                                                      | Otatia        |
| Static: Manually setup the IP address                             | Static        |
| DHCP-Server: DHCP-Server and BOOTP-Server are both enabled        |               |
| and exist in this mode, the DVW-W01I2-E1 will assign a set of     |               |
| dynamic IP address to the end-user device.                        |               |
| IP address                                                        |               |

| Description                                                                                                    | Default value |
|----------------------------------------------------------------------------------------------------|---------------|
| Configure IP address and identify DVW-W01I2-E1 series in TCP/IP network.                                                                                 | 192.168.1.5   |
| IP subnet mask                                                                                                    |               |
| Set the IP subnet mask of router LAN ports. (Example: 255.0.0.0 is<br>Type A address; 255.255.0.0 is Type B address; 255.255.255.0 is<br>Type C adderss) | 255.255.255.0 |
| Gateway IP                                                                                                    |               |
| Connect DVW-W01I2-E1 to WAN IP gateway.                                                                                                    |               |
| Primary DNS                                                                                                    |               |
| Connect DVW-W01I2-E1 to primary DNS in WAN configuration that translates domain names into IP addresses.                                                 | 1 day         |
| Starting IP address                                                                                                    |               |
| The starting IP address provided by DHCP server address pool.                                                                                            | 192.168.1.100 |
| Ending IP address                                                                                                    |               |
| The ending IP address provided by DHCP server address pool.                                                                                              | 192.168.1.250 |

# 3.3 Serial configuration

DVW-W01I2-E1 contains MODBUS gateway, serial server and transparent transmission functions. The MODBUS gateway function allows data to be transferred from MODBUS to Ethernet and vice versa. While serial server and serial port transparent transmission modules can provide real-time networking to access serial devices at any time or locations.

# 3.3.1 MODBUS gateway

MODBUS gateaway allows DVW device to perform format conversion and data transfer. (Convert Modbus RTU/ASCII to Modbus TCP).

#### 3.3.1.1 RS-485 gateway

#### MODBUS ASCII / RTU Slave

In this mode, the DVW series serve as MODBUS TCP server. When the device receives client's MODBUS request, it is packed into MODBUS ASCII/RTU protocol and corresponding serial ports can be confirmed base on the map ID. Also, MODBUS ASCII/RTU master can forward request to slave through DVW series.

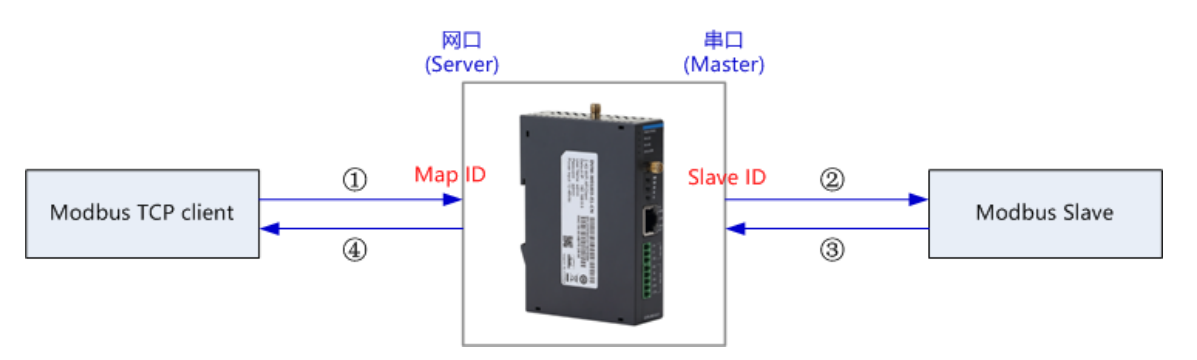

For instance, RS-232 serial port slave ID setting range is 1-20, map ID setting range 1-20; while RS-485 serial port slave ID setting range is 1-20 and map ID setting range is 21-40. When users request reading PLC station number 6 data connected via RS-232 through MODBUS network port, the map ID needs to be configured to 6; when reading PLC station number 6 data connected via RS-485 through MODBUS network port, the map ID needs to be configured to 26.

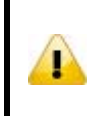

#### Attention

For RS-232 and RS-485, the configured map ID range cannot have repeated regions, because the system forwards the request to serial ports base on the network port of the map ID in the request data.

#### RS485 MODBUS Gateway

| Cancel Ap               | ply                 |               |                                  |                                |                    |          |       |         |
|-------------------------|---------------------|---------------|----------------------------------|--------------------------------|--------------------|----------|-------|---------|
| MODBUS Gateway Function | RS485 Configuration |               | Others                           |                                |                    |          |       |         |
| MODBUS ASCII Slave      | Data Bit            | 7 🔻           | Station ID<br>TCP Keepalive Time | 247 (1~24<br>30 (0-            | 47)<br>~32767 s)   |          |       |         |
| O MODBUS RTU Slave      | Parity Bit          | None <b>•</b> | Response Timeout                 | 3000 (0-                       | -65535 ms)         |          |       |         |
| O MODBUS ASCII Master   |                     |               | Retry                            | 3 (0~10)                       | 1                  |          |       |         |
| O MODBUS RTU Master     | Stop Bit            | 1 •           | Modbus Exception                 | Enabled O D     Slave ID Range | ropped             | Map ID R | lange |         |
| O Disabled              | Baud Rate           | 9600 🔻        |                                  | 1 20                           | (1~247             | ) 21     | 40    | (1~247) |
|                         | -                   |               |                                  |                                |                    |          |       |         |
| MODBUS Gateway Function | RS485 Configuration |               | Others                           |                                |                    |          |       |         |
| O MODBUS ASCII Slave    | Data Bit            | 8 🔻           | Station ID<br>TCP Keepalive Time | 247 (1~2<br>30 (0              | .47)<br>)~32767 s) |          |       |         |
| MODBUS RTU Slave        | Parity Bit          | None •        | Response Timeout                 | 3000 (0                        | ⊷65535 ms)         |          |       |         |
| O MODBUS ASCII Master   |                     |               | Retry                            | 3 (0~10                        | ))                 |          |       |         |
| O MODBUS RTU Master     | Stop Bit            | 1 •           | Modbus Exception                 | Enabled      In Range          | Dropped            | Man ID I | Pange |         |
| Disabled                | Baud Rate           | 9600 🔻        | Clave ID Map                     | 1 20                           | (1~247             | 7) 21    | 40    | (1~247) |

#### MODBUS ASCII / RTU Master

In this mode, the DVW series serve as MODBUS ASCII/RTU Slave. When the device receives master's MODBUS request, it is packed into MODBUS TCP protocol base on the station ID and the corresponding relationship from the forward table. Also, MODBUS TCP client can forward request to the server through DVW series.

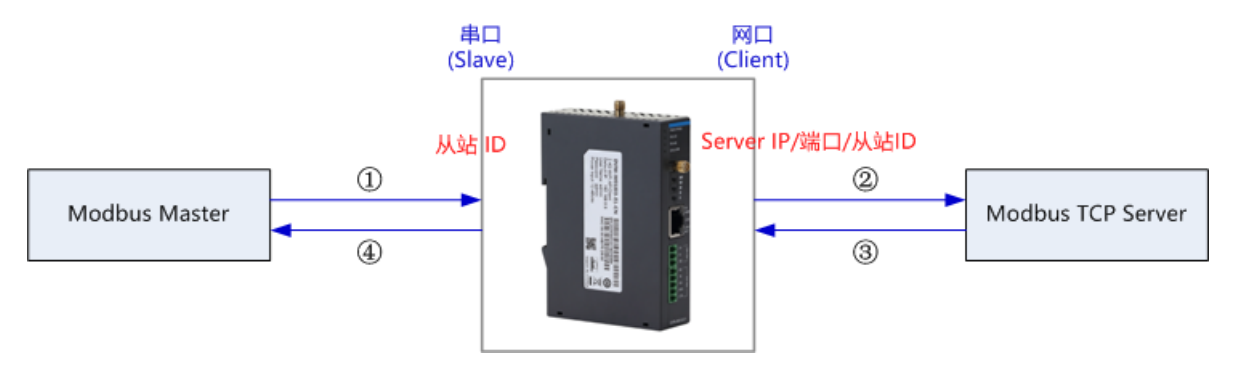

| Cancel A                                  | pply                |               |                    |        |               |
|-------------------------------------------|---------------------|---------------|--------------------|--------|---------------|
| MODBUS Gateway Function                   | RS485 Configuration | ŝ.            | Others             |        |               |
| MODBUS ASCII Slave                        | Data Bit            | 7 🔻           | Station ID         | 247    | (1~247)       |
| MODBUS RTU Slave                          | Parity Bit          | None •        | TCP Keepalive Tim  | ie 30  | (0~32767 s)   |
| MODBUS ASCII Master                       |                     |               | Response Timeout   | 3000   | (0~65535 ms)  |
| O MODBUS RTU Master                       | Stop Bit            | 1 •           | Retry              | 3      | (0~10)        |
| O Disabled                                | Baud Rate           | 9600 🔻        | Modbus Exception   | • Enab | led O Dropped |
| IODBUS Gateway Function                   | RS485 Configuration |               | Others             |        |               |
| MODBUS ASCII Slave                        | Data Bit            | 8 🔻           | Station ID         | 247    | (1~247)       |
| O MODBUS RTU Slave                        | Parity Bit          | None <b>•</b> | TCP Keepalive Time | 30     | (0~32767 s)   |
|                                           | -                   |               | Response Timeout   | 3000   | (0~65535 ms)  |
| MODBUS ASCII Master                       |                     |               |                    |        |               |
| MODBUS ASCII Master     MODBUS RTU Master | Stop Bit            | 1 •           | Retry              | 3 (    | 0~10)         |

| Forv | Forward Table |            |                                  |                |                     |  |  |  |
|------|---------------|------------|----------------------------------|----------------|---------------------|--|--|--|
| No.  | Enabled       | Station ID | Map<br>destination<br>station ID | Destination IP | Destination<br>Port |  |  |  |
| 1    |               |            |                                  |                | 502                 |  |  |  |
| 2    |               |            |                                  |                | 502                 |  |  |  |
| 3    |               |            |                                  |                | 502                 |  |  |  |
| 4    |               |            |                                  |                | 502                 |  |  |  |
| 5    |               |            |                                  |                | 502                 |  |  |  |
| 6    |               |            |                                  |                | 502                 |  |  |  |
| 7    |               |            |                                  |                | 502                 |  |  |  |
| 8    |               |            |                                  |                | 502                 |  |  |  |
| 9    |               |            |                                  |                | 502                 |  |  |  |
| 10   |               |            |                                  |                | 502                 |  |  |  |
| 11   |               |            |                                  |                | 502                 |  |  |  |
| 12   |               |            |                                  |                | 502                 |  |  |  |
| 13   |               |            |                                  |                | 502                 |  |  |  |

|                    |                                          | Description                                                               | Default value |  |  |  |  |
|--------------------|------------------------------------------|---------------------------------------------------------------------------|---------------|--|--|--|--|
| Оре                | ration mo                                |                                                                           |               |  |  |  |  |
| Sele               | ect the role                             | es and operating agreement for present network and serial ports via       |               |  |  |  |  |
| following options: |                                          |                                                                           |               |  |  |  |  |
| 1.                 | MODBUS                                   | <b>SASCII Slave:</b> The network port for DVW device operates in MODBUS   |               |  |  |  |  |
|                    | TCP Serv                                 | er mode, the RS-485 serial port operates in MODBUS ASCII master           |               |  |  |  |  |
|                    | mode.                                    |                                                                           |               |  |  |  |  |
| 2.                 | MODBUS                                   | <b>RTU Slave:</b> The network port for DVW device operates in MODBUS      |               |  |  |  |  |
|                    | TCP Serv                                 | er mode, the RS-485 serial port operates in MODBUS RTU master             | Close         |  |  |  |  |
|                    | mode.                                    |                                                                           |               |  |  |  |  |
| 3.                 | MODBUS                                   | SASCII Master: The network port for DVW device operates in                |               |  |  |  |  |
|                    | MODBUS                                   | TCP client mode, the RS-485 serial port operates in MODBUS ASCII          |               |  |  |  |  |
|                    | slave mod                                | de.                                                                       |               |  |  |  |  |
| 4.                 | MODBUS                                   | <b>RTU Master</b> : The network port for DVW device operates in MODBUS    |               |  |  |  |  |
|                    | TCP clien                                | t mode, the RS-485 serial port operates in MODBUS RTU slave mode.         |               |  |  |  |  |
|                    |                                          | Data bit                                                                  |               |  |  |  |  |
|                    |                                          | Displays serial port data bit; the value is fixed to 7 in ASCII protocol, | N1/A          |  |  |  |  |
| •                  | the value is fixed to 8 in RTU protocol. |                                                                           |               |  |  |  |  |
| Con                | figuring                                 |                                                                           |               |  |  |  |  |
| П                  | 3405                                     | Nono                                                                      |               |  |  |  |  |
|                    |                                          | or "even".                                                                | None          |  |  |  |  |
|                    |                                          | Stop bit                                                                  |               |  |  |  |  |

|            | Description                                                                                                    | Default value |  |  |  |  |  |  |
|------------|----------------------------------------------------------------------------------------------------|---------------|--|--|--|--|--|--|
|            | Configuring stop bit for serial port. Optional values include 1 or 2.                                                                                                    |               |  |  |  |  |  |  |
|            | Baud rate                                                                                                    |               |  |  |  |  |  |  |
|            | Configuring baud rate for serial port. Optional values include 2400, 4800, 9600, 19200, 38400, 57600, 115200.                                                                                                    | 9600          |  |  |  |  |  |  |
|            | Station ID                                                                                                    |               |  |  |  |  |  |  |
|            | Displays the station ID of the device. The station ID of RS-485 is 247.                                                                                                    | N/A           |  |  |  |  |  |  |
|            | TCP keepalive time                                                                                                    |               |  |  |  |  |  |  |
|            | Configure DVW device in idle TCP connection to setup TCP                                                                                                    |               |  |  |  |  |  |  |
|            |                                                                                                    |               |  |  |  |  |  |  |
| Others     |                                                                                                    |               |  |  |  |  |  |  |
| Cincis     | 3000                                                                                                    |               |  |  |  |  |  |  |
|            | Retry                                                                                                    |               |  |  |  |  |  |  |
|            | Setup the number of retry when response time reaches timeout.                                                                                                    | 3             |  |  |  |  |  |  |
|            | MODBUS exception                                                                                                    |               |  |  |  |  |  |  |
|            | When device reaches response timeout, exception code may be sent                                                                                                    |               |  |  |  |  |  |  |
|            | to client.                                                                                                    | Enabled       |  |  |  |  |  |  |
|            | Mapping slave ID                                                                                                    |               |  |  |  |  |  |  |
|            | Setup slave ID mapping table.                                                                                                    |               |  |  |  |  |  |  |
|            | Slave ID range: Input actual station ID range.                                                                                                    |               |  |  |  |  |  |  |
|            | Map ID range: Input virtual ID range that can be identified by DVW                                                                                                    |               |  |  |  |  |  |  |
| Slave mode | device.                                                                                                    |               |  |  |  |  |  |  |
|            | Since MODBUS TCP does not contain actual serial port messages,                                                                                                    |               |  |  |  |  |  |  |
|            | therefore, we use different map ID section to determine each port.                                                                                                    |               |  |  |  |  |  |  |
|            | Requests need to be set within the map ID range in order to forward to                                                                                                    |               |  |  |  |  |  |  |
|            | the corresponding serial ports, the station ID will also be converted.                                                                                                    |               |  |  |  |  |  |  |
|            | Enabled                                                                                                    | Nono          |  |  |  |  |  |  |
|            | Set forward message to enable of not enable.                                                                                                    | None          |  |  |  |  |  |  |
| Maatan     | Station ID                                                                                                    | Nono          |  |  |  |  |  |  |
| Master     | Assign the station ID received from the senar port.                                                                                                    | none          |  |  |  |  |  |  |
| Forward    | Nap described on station in the second station in the second stati | Nono          |  |  |  |  |  |  |
| table      |                                                                                                    | INUTIE        |  |  |  |  |  |  |
|            | Set the ID address of MODBUS TCD server                                                                                                    | None          |  |  |  |  |  |  |
|            | Destination TCP port                                                                                                    | INUITE        |  |  |  |  |  |  |
|            | Set the interface for MODBLIS TCP server                                                                                                    | 502           |  |  |  |  |  |  |
|            |                                                                                                    | 502           |  |  |  |  |  |  |

#### 3.3.1.2 RS-232 gateway

#### • MODBUS ASCII / RTU Slave

In this mode, the DVW series serve as MODBUS TCP server. When the device receives client's MODBUS request, it is packed into MODBUS ASCII/RTU protocol and corresponding serial ports can be confirmed base on the map ID. Also, MODBUS ASCII/RTU master can forward request to slave through DVW series.

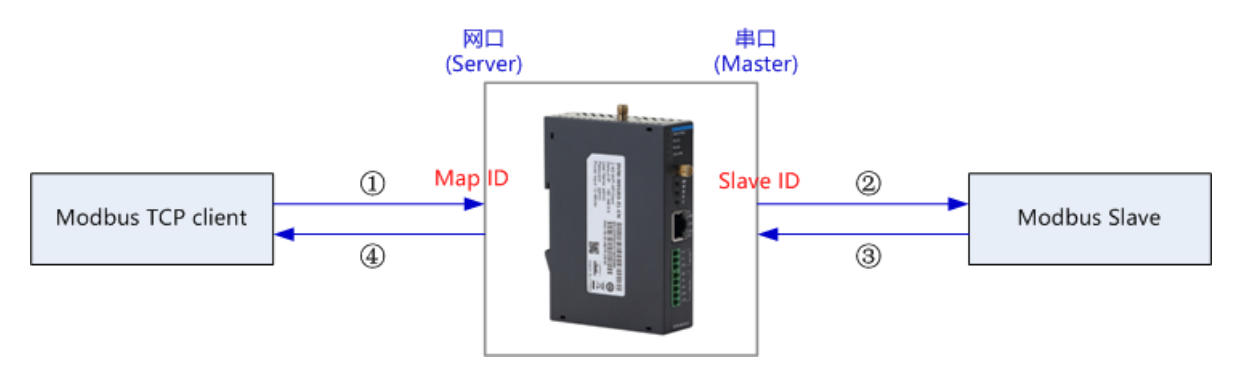

For instance, RS-232 serial port slave ID setting range is 1-20, map ID setting range 1-20; while RS-485 serial port slave ID setting range is 1-20 and map ID setting range is 21-40. When users request reading PLC station number 6 data connected via RS-232 through MODBUS network, the map ID needs to be configured to 6; when reading PLC station number 6 data connected via RS-485 through MODBUS network, the map ID needs to be configured to 26.

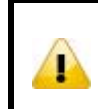

#### Attention

For RS-232 and RS-485, the configured map ID range cannot have repeated regions, because the system forwards the request to serial ports base on the network port of the map ID in the request data.

#### RS232 MODBUS Gateway

| Cancel A                | oply                |        |                                  |                               |                   |         |
|-------------------------|---------------------|--------|----------------------------------|-------------------------------|-------------------|---------|
| MODBUS Gateway Function | RS232 Configuration |        | Others                           | 2                             |                   |         |
| MODBUS ASCII Slave      | Data Bit            | 7 🔻    | Station ID<br>TCP Keepalive Time | 246 (1~247)<br>30 (0~32767 s) |                   |         |
| MODBUS RTU Slave        | Parity Bit          | None • | Response Timeout                 | 3000 (0~65535 ms)             |                   |         |
| O MODBUS ASCII Master   |                     |        | Retry                            | 3 (0~10)                      |                   |         |
| O MODBUS RTU Master     | Stop Bit            | 1 •    | Modbus Exception                 | Enabled      Dropped          |                   |         |
| ◯ Disabled              | Baud Rate           | 9600 🔻 | Slave ID Map                     | Slave ID Range 1 20 (1~247)   | Map ID Range 1 20 | (1~247) |
| MODBUS Gateway Function | RS232 Configuration |        | Others                           |                               |                   |         |
| MODBUS ASCII Slave      | Data Bit            | 8 🔻    | Station ID                       | 246 (1~247)<br>30 (0~32767 s) |                   |         |
| MODBUS RTU Slave        | Parity Bit          | None • | Response Timeout                 | 3000 (0~65535 ms)             |                   |         |
| O MODBUS ASCII Master   |                     |        | Retry                            | 3 (0~10)                      |                   |         |
| O MODBUS RTU Master     | Stop Bit            | 1 •    | Modbus Exception                 | Enabled      Dropped          | Man ID Range      |         |
| O Disabled              | Baud Rate           | 9600 🔻 | Clave in Map                     | 1 20 (1~247)                  | 1 20              | (1~247) |

#### MODBUS ASCII / RTU Master

In this mode, the DVW series serve as MODBUS ASCII/RTU Slave. When the device receives master's MODBUS request, it is packed into MODBUS TCP protocol base on the station ID and the corresponding relationship from the forward table. Also, MODBUS TCP client can forward request to the server through DVW series.

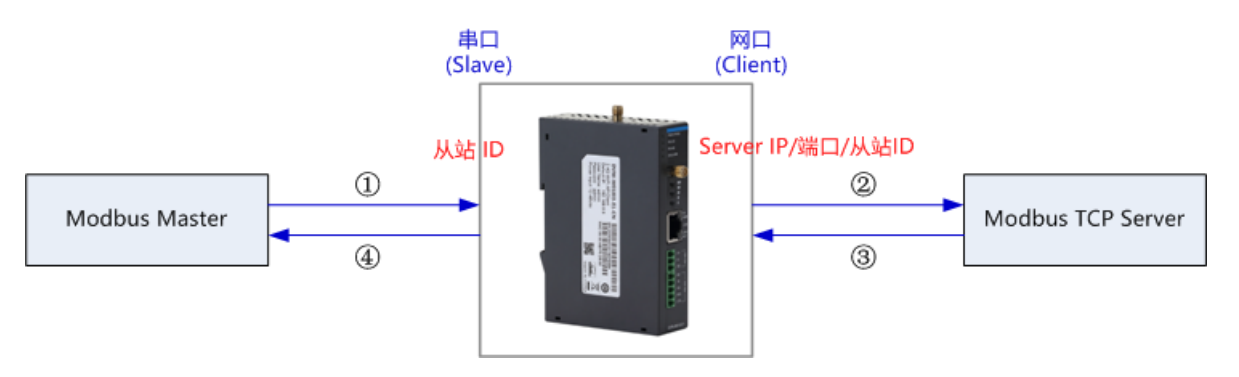

| Cancel                  | Apply         |         |                    |                   |
|-------------------------|---------------|---------|--------------------|-------------------|
| MODBUS Gateway Function | RS232 Configu | ration  | Others             |                   |
| MODBUS ASCII Slave      | Data Bit      | 7 🔻     | Station ID         | 246 (1~247)       |
| MODBUS RTU Slave        | Parity Bit    | None •  | TCP Keepalive Time | 30 (0~32767 s)    |
| MODBUS ASCII Master     |               |         | Response Timeout   | 3000 (0~65535 ms) |
| O MODBUS RTU Master     | Stop Bit      | 1 •     | Retry              | 3 (0~10)          |
| ODisabled               | Baud Rate     | 9600 🔻  | Modbus Exception   | Enabled O Dropped |
| MODBUS Gateway Function | RS232 Config  | uration | Others             |                   |
| O MODBUS ASCII Slave    | Data Bit      | 8 🔻     | Station ID         | 246 (1~247)       |
| O MODBUS RTU Slave      | Parity Bit    | None 🔻  | TCP Keepalive Tim  | ae 30 (0~32767 s) |
| O MODBUS ASCII Master   |               |         | Response Timeout   | 3000 (0~65535 ms) |
| MODBUS RTU Master       | Stop Bit      | 1 •     | Retry              | 3 (0~10)          |
| O Disabled              | Baud Rate     | 9600 🔻  | Modbus Exception   | Enabled O Dropped |

# PS232 MODBUS Gat

# Forward Table

| No. | Enabled | Station ID | Map<br>destination<br>station ID | Destination IP | Destination<br>Port |
|-----|---------|------------|----------------------------------|----------------|---------------------|
| 1   |         |            |                                  |                | 502                 |
| 2   |         |            |                                  |                | 502                 |
| 3   |         |            |                                  |                | 502                 |
| 4   |         |            |                                  |                | 502                 |
| 5   |         |            |                                  |                | 502                 |
| 6   |         |            |                                  |                | 502                 |
| 7   |         |            |                                  |                | 502                 |

| Description                                                                                                    | Default value |
|----------------------------------------------------------------------------------------------------|---------------|
| Operation mode                                                                                                    |               |
| Select the roles and operating agreement for present network and serial ports via following options:                                                                             |               |
| <ol> <li>MODBUS ASCII Slave: The network port for DVW device operates in MODBUS<br/>TCP Server mode, the RS-485 serial port operates in MODBUS ASCII master<br/>mode.</li> </ol> | Close         |

|             | Description                                                               | Default value |
|-------------|---------------------------------------------------------------------------|---------------|
| 2. MODBUS   | <b>RTU Slave</b> : The network port for DVW device operates in MODBUS     |               |
| TCP Serv    | er mode, the RS-485 serial port operates in MODBUS RTU master             |               |
| mode.       |                                                                           |               |
| 3. MODBUS   | <b>ASCII Master</b> : The network port for DVW device operates in MODBUS  |               |
| TCP clien   | t mode, the RS-485 serial port operates in MODBUS ASCII slave mode.       |               |
| 4. MODBUS   | <b>RIU Master:</b> The network port for DVW device operates in MODBUS     |               |
| TCP clien   | Thode, the RS-485 senal port operates in MODBUS RTU slave mode.           |               |
|             | Diaplaya sorial part data hit: the value is fixed to 7 in ASCII protocol  |               |
|             | the value is fixed to 8 in PTU protocol                                   | N/A           |
|             | Parity hit                                                                |               |
|             | Set parity bits for serial ports. Optional values include "pope" "odd" or |               |
| Configuring | "even"                                                                    | None          |
| RS485       | Stop bit                                                                  |               |
|             | Set stop bits for serial ports. Optional values include 1 or 2.           | 1             |
|             | Baud rate                                                                 |               |
|             | Set baud rates for serial ports. Optional values include 2400, 4800,      | 0000          |
|             | 9600, 19200, 38400, 57600, 115200.                                        | 9600          |
|             | Station ID                                                                |               |
|             | Displays the station ID of the device. The station ID of RS-485 is 247.   | N/A           |
|             | TCP keepalive time                                                        |               |
|             | Configure DVW device in idle TCP connection to setup TCP                  | 30            |
|             | keep-alive time. When the time is "0", the connection will stay open.     |               |
| Others      | Response timeout                                                          |               |
|             | DVW device waits for serial port response timeout.                        | 3000          |
|             | Retry                                                                     | 2             |
|             | Set the number of retry when response time reaches timeout.               | 3             |
|             | When device reaches reasons timeout execution and may be cent             | Enabled       |
|             | to client                                                                 | Enabled       |
|             | Manning clave ID                                                          |               |
|             | Set alove ID monphing table                                               |               |
|             | Set slave ID mapping table.                                               |               |
|             | Map ID range: Input virtual ID range that can be identified by DVW        |               |
| Slave mode  | device.                                                                   |               |
|             | Since MODBUS TCP does not contain actual serial port messages,            |               |
|             | therefore, we use different map ID section to determine each port.        |               |
|             | Requests need to be set within the map ID range in order to forward to    |               |
|             | the corresponding serial ports, the station ID will also be converted.    |               |
|             | Enabled                                                                   |               |
|             | Set forward message to enable or not enable.                              | None          |
|             | Station ID                                                                |               |
| Master      | Assign the station ID received from the serial port.                      | None          |
| mode-       | Map destination station ID                                                | News          |
| rorwara     | Set the corresponding destination station ID.                             | NONE          |
| lane        | Set the ID address of MODBUS TCD server                                   | Nono          |
|             | Destination TCP port                                                      | INUTIE        |
|             | Set the interface for MODBLIS TCP server                                  | 502           |
|             |                                                                           | 002           |

# 3.3.2 Serial server

The function allows DVW series to connect with the assigned server, while also pack serial port data into TCP/UDP and send it to the server for TCP or UDP client.

#### 3.3.2.1 RS-485

In this mode, the DVW series is used as client's serial server of communication via TCP/UDP protocol which can transmit RS-485 data to the serial server.

# **RS485 Server**

| Cancel                  | Apply             |
|-------------------------|-------------------|
| Mode                    | TCP Client Mode • |
| Baud Rate               | 9600 🔻            |
| Data Bit                | 8 🗸               |
| Parity Bit              | None •            |
| Stop Bit                | 1 •               |
| TCP Keepalive Time      | 7 (0-99min)       |
| Destination IP 1        | Port              |
| Destination IP 2        | Port              |
| Destination IP 3        | Port              |
| Destination IP 4        | Port              |
| Max Payload Length      | 0 (0-1024)        |
| Minimal Packet Interval | 0 (0-65535 ms)    |

| RS485 Server            |                    |             |      |
|-------------------------|--------------------|-------------|------|
| Cancel                  | Apply              |             |      |
| Mode                    | UDP Mode           |             |      |
| Baud Rate               | 9600 🔻             |             |      |
| Data Bit                | 8 🔻                |             |      |
| Parity Bit              | None •             |             |      |
| Stop Bit                | 1 •                |             |      |
|                         |                    |             |      |
| Destination IP 1        | Begin Address      | End Address | Port |
| Desunation in           |                    |             |      |
| Destination IP 2        |                    |             |      |
| Destination IP 3        |                    |             |      |
| Destination IP 4        |                    |             |      |
| Source Port             | 15000 (1025-65535) |             |      |
| Max Payload Length      | 0 (0-1024)         |             |      |
| Minimal Packet Interval | 0 (0-65535 ms)     |             |      |

|                       | Description                                                             | Default value |
|-----------------------|-------------------------------------------------------------------------|---------------|
| <b>Operation mode</b> |                                                                         |               |
| Select the current    | operating serial port default to "Close", other options include:        |               |
| 1. TCP mode: s        | erve as client's serial server of communication via TCP protocol.       | Close         |
| 2. UDP mode: s        | erve as client's serial server of communication via UDP protocol.       |               |
|                       | Baud rate                                                               |               |
|                       | Set baud rates for serial ports. Optional values include 2400, 4800,    | 9600          |
|                       | 9600, 19200, 38400, 57600, 115200.                                      | 3000          |
| Sorial                | Data bit                                                                |               |
| communication         | Set data bits for serial ports. Optional values include 7 or 8.         | 8             |
| narameters            | Parity bit                                                              |               |
| parameters            | Set parity bits for serial ports. Optional values include "none", "odd" | None          |
|                       | or "even".                                                              |               |
|                       | Stop bit                                                                |               |
|                       | Set stop bits for serial ports. Optional values include 1 or 2.         | 1             |
|                       | TCP keepalive time                                                      |               |
| TCP mode              | Configure idle time of TCP to auto-close TCP connection. Optional       |               |
|                       | values from 0 to 99 minutes.                                            | 7             |
|                       | 0: TCP connection will not be closed due to idle (always open)          |               |

|          | Description                                                                                                    | Default value |
|----------|----------------------------------------------------------------------------------------------------|---------------|
|          | 1~99: When idle time reaches setting value, TCP connection is                                                               |               |
|          | closed.                                                                                                    |               |
|          | Destination IP and port                                                                                                    |               |
|          | Set connected serial server IP range and port, the IPand port                                                               |               |
|          | cannot have the same configuration. Max. 4 serial servers for                                                               | None          |
|          | simultaneous connection.                                                                                                    |               |
|          | Max. payload length                                                                                                    |               |
|          | Set the waiting length of cumulative data for data packet                                                                   | •             |
|          | transmission, the range is 0 to 1024 byte; set 0 for immediate data transmission.                                           | 0             |
|          | Minimal packet interval                                                                                                    |               |
|          | Set the waiting time to forcing data packet transmission, the range is 0 to 65535 ms; set 0 to permanently avoid forcing of |               |
|          | transmission; For data transmission, set range is between 1 to                                                              | 0             |
|          | 65535 when the time reaches setting value or cumulative data                                                                |               |
|          | length reaches the setting length.                                                                                          |               |
|          | Destination IP and port                                                                                                    |               |
|          | Set the connected serial server IP and ports. Maximum of 4 serial                                                           |               |
|          | servers for simultaneous connection in UDP. Each server IP range                                                            |               |
|          | supports up to 99 IP address, meaning the max. number of IP                                                                 | None          |
|          | between starting and ending IP is 99. The IP and ports cannot have                                                          |               |
|          | Source port                                                                                                    |               |
|          | Set monitoring source port                                                                                                  | 15000         |
|          | Max navload length                                                                                                    | 10000         |
| UDP mode | Set the waiting length of cumulative data for data packet                                                                   |               |
|          | transmission, the range is 0 to 1024 byte: set 0 for immediate data                                                         | 0             |
|          | transmission.                                                                                                    | -             |
|          | Minimal packet interval                                                                                                    |               |
|          | Set the waiting time to forcing data packet transmission, the range                                                         |               |
|          | is 0 to 65535 ms; set 0 to permanently avoid forcing of                                                                     |               |
|          | transmission; For data transmission, set range is between 1 to                                                              | 0             |
|          | 65535 when the time reaches setting value or cumulative data                                                                |               |
|          | length reaches the setting length.                                                                                          |               |

#### 3.3.2.2 RS-232

In this mode, the DVW series is used as client's serial server of communication via TCP/UDP protocol which can transmit RS-232 data to the serial server.

| Cancel                  | Apply             |      |
|-------------------------|-------------------|------|
| Mode                    | TCP Client Mode • |      |
| Baud Rate               | 9600 🔻            |      |
| Data Bit                | 8 🔻               |      |
| Parity Bit              | None •            |      |
| Stop Bit                | 1 •               |      |
| Flow Control            | None 🔻            |      |
| TCP Keepalive Time      | 7 (0-99min)       |      |
| Destination IP 1        |                   | Port |
| Destination IP 2        |                   | Port |
| Destination IP 3        |                   | Port |
| Destination IP 4        |                   | Port |
| Max Payload Length      | 0 (0-1024)        |      |
| Minimal Packet Interval | 0 (0-65535 ms)    |      |

| Cancel             | Apply              |             |      |
|--------------------|--------------------|-------------|------|
| Mode               | UDP Mode 🔹         |             |      |
| Baud Rate          | 9600 🔻             |             |      |
| Data Bit           | 8 🔻                |             |      |
| Parity Bit         | None •             |             |      |
| Stop Bit           | 1 •                |             |      |
| Flow Control       | None 🔻             |             |      |
|                    |                    |             | -    |
| Destination IP 1   | Begin Address      | End Address | Port |
| Destination IP 2   |                    |             |      |
| Destination IP 3   |                    |             |      |
| Destination IP 4   |                    |             |      |
| Source Port        | 16000 (1025-65535) |             |      |
| Max Payload Length | 0 (0-1024)         |             |      |
|                    |                    |             |      |

|                    | Description                                                                       | Default value |
|--------------------|-----------------------------------------------------------------------------------|---------------|
| Operation mode     |                                                                                   |               |
| Select the present | t operating serial port default to "Close", other options include:                |               |
| 1. TCP mode: s     | erve as client's serial server of communication via TCP protocol.                 | Close         |
| 2. UDP mode: s     | erve as client's serial server of communication via UDP protocol.                 |               |
|                    | Baud rate                                                                         |               |
|                    | Set baud rates for serial ports. Selected values include 2400, 4800,              | 0600          |
|                    | 9600, 19200, 38400, 57600, 115200.                                                | 9000          |
| Sorial             | Data bit                                                                          |               |
| Serial             | Set data bits for serial ports. Optional values include 7 or 8.                   | 8             |
| narameters         | Parity bit                                                                        |               |
| parameters         | Set parity bits for serial ports. Optional values include "none", "odd" or "even" | None          |
|                    | Ston hit                                                                          |               |
|                    | Sot stop bits for sorial parts. Optional values include 1 or 2                    | 1             |
|                    |                                                                                   | I             |

|          | Description                                                                                                    | Default value |
|----------|----------------------------------------------------------------------------------------------------|---------------|
|          | Flow Control                                                                                                    |               |
|          | Set types of flow control. Optional values include "XON/XOFF", "RTS/CTS".                                                                                                    | None          |
|          | TCP keepalive time                                                                                                    |               |
|          | Configure idle time of TCP to auto-close TCP connection. Optional values from 0 to 99 minutes.<br>0: TCP connection will not be closed due to idle (always open)<br>1~99: When idle time reaches setting value, TCP connection is closed.                                                              | 7             |
|          | Destination IP and port                                                                                                    |               |
|          | Set connected serial server IP range and port, the IPand port<br>cannot have the same configuration. Max. 4 serial servers for<br>simultaneous connection.                                                                                                    | None          |
| ICP mode | Max. payload length                                                                                                    |               |
|          | Set the waiting length of cumulative data for data packet transmission, the range is 0 to 1024 byte; set 0 for immediate data transmission.                                                                                                    | 0             |
|          | Minimal packet interval                                                                                                    |               |
|          | Set the waiting time to forcing data packet transmission, the range<br>is 0 to 65535 ms; set 0 to permanently avoid forcing of<br>transmission; For data transmission, set range is between 1 to<br>65535 when the time reaches setting value or cumulative data<br>length reaches the setting length. | 0             |
|          | Destination IP and port                                                                                                    |               |
|          | Set the connected serial server IP and ports. Maximum of 4 serial servers for simultaneous connection in UDP. Each server IP range supports up to 99 IP address, meaning the max. number of IP between starting and ending IP is 99. The IP and ports cannot have the same configuration.              | None          |
|          | Source port                                                                                                    |               |
|          | Set monitoring source port.                                                                                                    | 16000         |
| UDP mode | Max. payload length                                                                                                    |               |
|          | Set the waiting length of cumulative data for data packet transmission, the range is 0 to 1024 byte; set 0 for immediate data transmission.                                                                                                    | 0             |
|          | Minimal packet interval                                                                                                    |               |
|          | Set the waiting time to forcing data packet transmission, the range<br>is 0 to 65535 ms; set 0 to permanently avoid forcing of<br>transmission; For data transmission, set range is between 1 to<br>65535 when the time reaches setting value or cumulative data<br>length reaches the setting length. | 0             |

## 3.3.3 Transparent server

In this mode, the DVW device serves as TCP servers that receives data packet from assigned ports and transmits to RS-485 or RS-232 serial ports without any processing.

#### 3.3.3.1 RS-485 transparent server

| Cance      |        | Apply        |
|------------|--------|--------------|
| Mode       | TCP Se | rver •       |
| TCP Port   | 12580  | (1025~65535) |
| Baud Rate  | 9600   | •            |
| Data Bit   | 8 🔻    |              |
| Parity Bit | None • | ]            |
| Stop Bit   | 1 •    |              |

| Description                                                                             | Default value |
|-----------------------------------------------------------------------------------------|---------------|
| Operation mode                                                                          |               |
| Select present operating serial port mode from the following options:                   |               |
| 1. <b>TCP server:</b> as TCP server, create connection once receive client host request | Close         |
| then client host and DVW device can start data transmission.                            | 01036         |
| 2. Close: close transparent server function.                                            |               |
| TCP port                                                                                |               |
| Set the port for TCP Server monitoring data packet.                                     | 12580         |
| Baud rate                                                                               |               |
| Set baud rates for serial ports. Optional values include 2400, 4800, 9600, 19200,       | 9600          |
| 38400, 57600, 115200.                                                                   | 3000          |
| Data bit                                                                                |               |
| Set data bits for serial ports. Optional values include 7 or 8.                         | 8             |
| Parity bit                                                                              |               |
| Set parity bits for serial ports. Optional values include "nonel", "odd" or "even".     | None          |
| Stop bit                                                                                |               |
| Set stop bits for serial ports. Optional values include 1or 2.                          | 1             |

#### 3.3.3.2 RS-232 transparent server

3-19

| Cancel     | Apply              |
|------------|--------------------|
| Node       | TCP Server •       |
| CP Port    | 12581 (1025~65535) |
| aud Rate   | 9600 🔻             |
| ata Bit    | 8 🔻                |
| arity Bit  | None •             |
| top Bit    | 1 🔻                |
| ow Control | None 🔻             |

| Description                                                                        | Default value |
|------------------------------------------------------------------------------------|---------------|
| Operation mode                                                                     |               |
| Select present operating serial port mode from the following options:              |               |
| 1. TCP server: as TCP server, create connection once receive client host request   | Close         |
| then client host and DVW device can start data transmission.                       | 01036         |
| 2. Close: close transparent server function.                                       |               |
| TCP port                                                                           |               |
| Set the port for TCP Server monitoring data packet.                                | 12581         |
| Baud rate                                                                          |               |
| Set baud rates for serial ports. Optional values include 2400, 4800, 9600, 19200,  | 9600          |
| 38400, 57600, 115200.                                                              | 3000          |
| Data bit                                                                           |               |
| Set data bits for serial ports. Optional values include 7 or 8.                    | 8             |
| Parity bit                                                                         |               |
| Set parity bits for serial ports. Optional values include "None", "odd" or "even". | None          |
| Stop bit                                                                           |               |
| Set stop bits for serial ports. Optional values include 1 or 2.                    | 1             |
| Flow control                                                                       |               |
| Set types of flow control. Optional values include "XON/XOFF", "RTS/CTS".          | None          |

## 3.3.4 MODBUS cache table

Since the transmission speed of Ethernet interface is faster than that of serial ports, therefore, when Ethernet devices send requests to serial devices, more time is required for waiting serial port data. MODBUS cache table provides PLCs with relevant configuration information (e.g. station ID, MODBUS IP). The DVW device can send request to receive serial port device data based on prior MODBUS cache table. When Ethernet devices requests for transmission to DVW device, DVW can immediately respond to data. Because DVW has already receive the data in advance, so it does not need to transfer the requests to serial devices and the function can also be used in MODBUS ASCII/RTU slave mode.

#### 3.3.4.1 RS-485 cache table

On the left part of the cache table page displays information regarding configuration; click **Online** and data read based on configuration messages are shown on the right.

| Cancel               | Ар              | ply             |             |               |                 |              |              |               |        |
|----------------------|-----------------|-----------------|-------------|---------------|-----------------|--------------|--------------|---------------|--------|
| Enabled (Only N      | MODBUS ASCII/RT | U Slave)        |             |               |                 |              |              |               |        |
| Time 1000            | ms Avai         | able Size 0     |             | Bytes Timeout | t Calibration   | ms           | Detect       |               |        |
| Coil Device          | Word Device     |                 |             |               |                 |              |              |               |        |
| # Station<br>Address | MODBUS<br>(Hex) | MODBUS<br>(Dec) | Count Forma | t Online All  | Station Address | MODBUS (Hex) | MODBUS (Dec) | Present Value | Format |
| 1                    |                 |                 | 13 U        |               |                 |              |              |               |        |
|                      |                 |                 |             |               |                 |              |              |               |        |
|                      |                 |                 |             |               |                 |              |              |               |        |
|                      |                 |                 |             | ~             |                 |              |              |               |        |
| ٨٩٩                  | Eslit           | D               | alata       |               |                 |              |              | C             | Inline |

| Coil Device       | Word Device    |                   |              |   |                 |              |              |        |   |
|-------------------|----------------|-------------------|--------------|---|-----------------|--------------|--------------|--------|---|
| # Station Address | s MODBUS (Hex) | MODBUS (Dec) Coun | t Online All | * | Station Address | MODBUS (Hex) | MODBUS (Dec) | Status |   |
|                   |                |                   |              |   |                 |              |              |        |   |
|                   |                |                   |              |   |                 |              |              |        |   |
|                   |                |                   |              |   |                 |              |              |        |   |
|                   |                |                   |              |   |                 |              |              |        |   |
|                   |                |                   |              | Ŧ |                 |              |              |        | * |
| Add               | Edit           | Delete            |              |   |                 |              |              | Online |   |

| Explanation                                                              | Default value |
|--------------------------------------------------------------------------|---------------|
| Enabled                                                                  |               |
| Set MODBUS cache function to enable or not enable.                       | Not checked   |
| Cycle time                                                               |               |
| Set the time for sending requests to serial devices.                     | 1000          |
| Available size                                                           |               |
| Displays the available data size for monitoing.                          |               |
| Timeout calibration                                                      |               |
| Calibrate the response timeout. When users click <b>Detect</b> , the DVW |               |
| device will use the MODBUS cache table for communication.                |               |

| Explanation                                                        | Default value |
|--------------------------------------------------------------------|---------------|
| Add                                                                |               |
| Add a configuration message (up to 100 messages).                  |               |
| Edit                                                               |               |
| Edit selected configuration messages.                              |               |
| Delete                                                             |               |
| Delete assigned configuration messages.                            |               |
| Online                                                             |               |
| When clicked, real-time values gathered for relevant addresses are |               |
| shown on the right section of the page.                            |               |

| Word device     |                                |  |  |  |
|-----------------|--------------------------------|--|--|--|
| ltem            | Explanation                    |  |  |  |
| Station address | The device station ID.         |  |  |  |
| MODBUS (Hex)    | MODBUS in hexadecimal values   |  |  |  |
| MODBUS (Dec)    | MODBUS in decimal values       |  |  |  |
| Present value   | MODBUS present value.          |  |  |  |
| Format          | Hexadecimal or decimal format. |  |  |  |

| Coil device     |                              |  |  |  |
|-----------------|------------------------------|--|--|--|
| Item            | Explanation                  |  |  |  |
| Station address | The device station ID.       |  |  |  |
| MODBUS (Hex)    | MODBUS in hexadecimal values |  |  |  |
| MODBUS (Dec)    | MODBUS in decimal values     |  |  |  |
| Status          | Values of MODBUS.            |  |  |  |

To add/ edit a configuration (see below):

# **MODBUS Cache Function**

| Cancel Add      |         |
|-----------------|---------|
| Station Address | (1~247) |
| MODBUS (Hex)    |         |
| MODBUS (Dec)    |         |
| Count           | (1~100) |
| □ Online        |         |

| Explanation                                                   | Default value |
|---------------------------------------------------------------|---------------|
| Station address                                               |               |
| The device station ID.                                        | None          |
| MODBUS (Hex)                                                  |               |
| MODBUS in hexadecimal values.                                 | None          |
| MODBUS (Dec)                                                  |               |
| MODBUS in decimal values                                      | None          |
| Count                                                         |               |
| Starting from MODBUS address and connecting to monitored data | Nono          |
| size.                                                         | none          |
| Format                                                        |               |

| Explanation                                                                                                    | Default value |
|----------------------------------------------------------------------------------------------------|---------------|
| Set format to Hex, Dec, Bin (hexadecimal, decimal, binary).<br>When add or edit coil device types, format is not required. | Hex           |
| Online                                                                                                    |               |
| Set or not to set data display on MODBUS monitoring table.                                                                 | Not checked   |
|                                                                                                    |               |

#### 3.3.4.2 RS-232 cache table

On the left part of the cache table page displays information regarding configuration; click **Online** and data read based on configuration messages are shown on the right.

#### RS232 Cache Table

| Cancel                              | Apply                          |                            |                           |                        |                |                      |
|-------------------------------------|--------------------------------|----------------------------|---------------------------|------------------------|----------------|----------------------|
| Enabled (Only<br>Cycle Time 1000    | MODBUS ASCII/RTU S             | lave)<br>Size 0            | Bytes Timeout Calibration | ms                     | Detect         |                      |
| Coil Device<br># Station<br>Address | Word Device<br>MODBUS<br>(Hex) | NODBUS<br>(Dec) Count Form | at Online All             | Address   MODBUS (Hex) | MODBUS (Dec) F | Present Value Format |
|                                     |                                |                            |                           |                        |                |                      |
| Add                                 | Edit                           | Delete                     | Ŧ                         |                        |                | Online               |

#### RS232 Cache Table

| Cancel                              | Apply                                      |                 |              |                  |              |                |                |
|-------------------------------------|--------------------------------------------|-----------------|--------------|------------------|--------------|----------------|----------------|
| Enabled (Only MC<br>Cycle Time 1000 | DBUS ASCII/RTU Slave)<br>ms Available Size | 0               | Bytes Time   | eout Calibration | ms           | Detect         |                |
| Coil Device 4                       | Word Device                                | BUS (Dec) Count | Online 🗖 All | Station Add      | iress MODBUS | i (Hex) MODBUS | (Dec) Status 🔺 |
|                                     |                                            |                 |              |                  |              |                |                |
| Add                                 | Edit                                       | Delete          |              | Ŧ                |              |                | Online         |

| Explanation                                          | Default value |  |
|------------------------------------------------------|---------------|--|
| Enabled                                              |               |  |
| Set MODBUS cache function to enable or not enable.   | Not checked   |  |
| Cycle time                                           |               |  |
| Set the time for sending requests to serial devices. | 1000          |  |
| Available size                                       |               |  |

| Explanation                                                                                                | Default value |
|----------------------------------------------------------------------------------------------------|---------------|
| Displays the available data size for monitoing.                                                            |               |
| Timeout calibration                                                                                        |               |
| Calibrate the response timeout. When users click Detect, the DVW                                           |               |
| device will use the MODBUS cache table for communication.                                                  |               |
| Add                                                                                                    |               |
| Add a configuration message (up to 100 messages).                                                          | None          |
| Edit                                                                                                    |               |
| Edit selected configuration messages.                                                                      | None          |
| Delete                                                                                                    |               |
| Delete assigned configuration messages.                                                                    | None          |
| Online                                                                                                    |               |
| When clicked, real-time values gathered for relevant addresses are shown on the right section of the page. | None          |

| Word device     |                                |  |  |
|-----------------|--------------------------------|--|--|
| ltem            | Explanation                    |  |  |
| Station address | The device station ID.         |  |  |
| MODBUS (Hex)    | MODBUS in hexadecimal values   |  |  |
| MODBUS (Dec)    | MODBUS in decimal values       |  |  |
| Present value   | MODBUS present value.          |  |  |
| Format          | Hexadecimal or decimal format. |  |  |

| Coil device     |                              |  |  |  |
|-----------------|------------------------------|--|--|--|
| Item            | Explanation                  |  |  |  |
| Station address | The device station ID.       |  |  |  |
| MODBUS (Hex)    | MODBUS in hexadecimal values |  |  |  |
| MODBUS (Dec)    | MODBUS in decimal values     |  |  |  |
| Status          | Values of MODBUS.            |  |  |  |

To add/ edit a configuration (see below):

# **MODBUS Cache Function**

| Cancel Add      |         |
|-----------------|---------|
| Station Address | (1~247) |
| MODBUS (Hex)    |         |
| MODBUS (Dec)    |         |
| Count           | (1~100) |
| □ Online        |         |

| Explanation                   | Default value |
|-------------------------------|---------------|
| Station address               |               |
| The device station ID.        | None          |
| MODBUS (Hex)                  |               |
| MODBUS in hexadecimal values. | None          |
| MODBUS (Dec)                  |               |
| MODBUS in decimal values      | None          |
| Count                         |               |

| Explanation                                                                                                    | Default value |
|----------------------------------------------------------------------------------------------------|---------------|
| Starting from MODBUS address and connecting to monitored data size.                                                       | None          |
| Format                                                                                                    |               |
| Set format to Hex, Dec, Bin (hexadecimal, decimal, binary).<br>When add or edit coil device types, format is not required | Hex           |
| Online                                                                                                    | <u> </u>      |
| Set or not to set data display on MODBUS monitoring table.                                                                | Not checked   |

# 3.4 WLAN management - 2.4G

The WLAN management focuses on configuring 2.4G WIFI operation mode and its corresponding parameters. Please refer to the manual for accurate configuration before setup.

## 3.4.1 Operation mode

DVW-W01I2-E1 provides 2 different WIFI operation modes including AP and client mode that allow users to easily configure wireless network environment. Please first set DVW-W01I2-E1 operation mode, then configure WLAN.

#### **Operation Mode**

| Cancel         | Apply |                  |
|----------------|-------|------------------|
| RF             |       | Enabled Obsabled |
| Operation Mode |       | AP 🔻             |
| Region         |       | U.S              |

| Description                                                                                                    | Default value |
|----------------------------------------------------------------------------------------------------|---------------|
| RF                                                                                                    |               |
| To enable or disable wireless function.                                                                                                    | Enabled       |
| Operation mode                                                                                                    |               |
| <ul> <li>Set wireless operation mode:         <ul> <li>AP mode: used as an intermediate point for wired and wireless devices connection, data transmission and more.</li> <li>Client mode: DVW-W02W2-E2 operating in client mode can perform wireless data transmission via AP.</li> </ul> </li> </ul> | AP            |
| Region                                                                                                    |               |
| Show the country or region for the device (display only, can't revise by user)                                                                                                    | U.S           |

**Attention** 2.4G and 5G WIFI cannot operate in client mode simultaneously.

# 3.4.2 WLAN 2.4G

The setting page focuses on the basic and adanced configuration of 2.4G network in AP or client mode.

#### 3.4.2.1 Basic configuration

The setting corresponds to operation mode. Different operation mode will have different basic configurations.

#### • AP mode:

In AP mode, users can add or edit WLAN basic configurations. For example, RF type, channel, SSID, SSID broadcast and security mode. Click **Apply** once configurations are completed.

# **Basic Configuration**

| Cancel         | Apply |                                     |
|----------------|-------|-------------------------------------|
| Operation Mode |       | AP                                  |
| RF Type        |       | G/N Mixed 🔻                         |
| Channel        |       | Auto 🔻                              |
| Bandwidth      |       | 20M •                               |
| SSID           |       | SlimWiFi_4456                       |
| SSID Broadcast |       | $\odot$ Enabled $\bigcirc$ Disabled |
| Security Mode  |       | None 🔻                              |

| Description                                                            | Deault value                    |  |  |
|------------------------------------------------------------------------|---------------------------------|--|--|
| Operation mode                                                         |                                 |  |  |
| Display present operation mode                                         |                                 |  |  |
| RF type                                                                |                                 |  |  |
| Select from the following types:                                       |                                 |  |  |
| <ul> <li>G: only supports IEEE 802.11g standard</li> </ul>             |                                 |  |  |
| <ul> <li>B/G Mixed: supports mixed mode IEEE 802.11b/g</li> </ul>      |                                 |  |  |
| <ul> <li>G/N Mixed: supports mixed mode IEEE 802.11g/n, but</li> </ul> | G/N Mixed                       |  |  |
| does not support 802.11b                                               |                                 |  |  |
| <ul> <li>B/G/N Mixed: supports mixed mode IEEE 802.11b/g/n</li> </ul>  |                                 |  |  |
| <ul> <li>N Only: only supports 2.4GHz IEEE 802.11n standard</li> </ul> |                                 |  |  |
| Channel                                                                |                                 |  |  |
| Set AP operating channels from the following options:                  |                                 |  |  |
| Auto                                                                   | Auto                            |  |  |
| • 1-11                                                                 |                                 |  |  |
| Bandwidth                                                              |                                 |  |  |
| Set WIFI 2.4G with the following bandwidth options:                    |                                 |  |  |
| • 20MHz                                                                |                                 |  |  |
| • 40MHz                                                                | 20MHz                           |  |  |
| 20MHz penetrability is better and contains long transmission           |                                 |  |  |
| distanace but is slower in speed.                                      |                                 |  |  |
| SSID                                                                   |                                 |  |  |
| Type the wireless device name that consists of 1-32 characters         | "SlimWiFi_"+"MAC last 4 digits" |  |  |
| SSID broadcast                                                         |                                 |  |  |
| Set enable or disable SSID broadcast                                   | Enabled                         |  |  |
| Maximum number of client connections                                   |                                 |  |  |
| Set the maximum number of clients allowed to connect to this AP.       | 20                              |  |  |

| Description                                                           | Deault value |
|-----------------------------------------------------------------------|--------------|
| WMM                                                                   |              |
| After selecting this option, multimedia data is given priority during | Chock        |
| data transmission.                                                    | Check        |
| Client isolation                                                      |              |
| After selecting this option, clients connected to this AP cannot      | Linghook     |
| access each other.                                                    | Uncheck      |
| Security mode                                                         |              |
| Set AP operation security mode from the following options:            |              |
| None                                                                  |              |
| <ul> <li>WPA2-PSK[AES]</li> </ul>                                     | None         |
| <ul> <li>WPA-PSK[TKIP]+ WPA2-PSK[AES]</li> </ul>                      |              |
| For more security mode information, refer to section 3.4.2.2.         |              |

#### • Client mode

In client mode, click **Site Survey** and the existed network SSID will appear, then choose the matching SSID. For example, the matching SSID is configured to WEP or WPA/WPA2-PSK. Please enter the correct password then click **Apply** to connect with AP.

| Cancel         | Apply |                       |             |
|----------------|-------|-----------------------|-------------|
| Operation Mode |       | Client                |             |
| RF Type        |       | AC/N Mixed V          |             |
| Channel        |       | 36 🔻                  |             |
| Bandwidth      |       | 80M •                 |             |
| SSID           |       | SlimWiFi_B4F9_5G      | Site Survey |
| EXTAP          |       | ○ Enabled 	● Disabled | 1           |
| Security Mode  |       | None                  | •           |

|     | Retresh        | Back |                   |         |                 |        |           |
|-----|----------------|------|-------------------|---------|-----------------|--------|-----------|
| No. | SSID           |      | MAC Address       | Channel | Security Mode   | Signal | RSSI(dBm) |
| 1   | SlimWiFi_B4F9_ | 5G   | 00:18:23:32:B4:F9 | 36      | OPEN            | 94/94  | -42       |
| 2   | Delta-IoT      |      | 6C FA 89:08:48 8F | 56      | OPEN            | 90/94  | -59       |
| 3   | Delta-Guest    |      | 6C FA 89:08:48:8D | 56      | OPEN            | 90/94  | -59       |
| 4   | ise-office     |      | 6C:FA:89:08:48:8C | 56      | WPA/WPA2-802.1X | 90/94  | -59       |
| 5   | Delta-Office   |      | 6C.FA.89.08.48.8E | 56      | WPA2-802.1X     | 90/94  | -59       |
| 6   | GGG            |      | 00 18 23 12 C5 8A | 48      | WPA2-PSK        | 89/94  | -60       |
| 7   | Delta-IoT      |      | CC:46:D6:7E:9D:4F | 64      | OPEN            | 37/94  | -80       |
| 8   | Delta-Guest    |      | CC:46:D6:7E:9D:4D | 64      | OPEN            | 37/94  | -80       |
| 9   | Delta-Office   |      | CC:46:D6:7E:9D:4E | 64      | WPA2-802.1X     | 37/94  | -80       |
| 10  | ise-office     |      | 50.2F A8 E1 83 EC | 64      | WPA/WPA2-802.1X | 34/94  | -81       |
| 11  | Delta-Guest    |      | 50:2F:A8:E1:83:ED | 64      | OPEN            | 31/94  | -82       |
| 12  | Delta-IoT      |      | 50:2F:A8:E1:83:EF | 64      | OPEN            | 27/94  | -83       |
| 13  | Delta-Office   |      | 50.2F.A8.E1.83.EE | 64      | WPA2-802.1X     | 27/94  | -83       |
| 14  | Delta-Guest    |      | F0 29 29 27 C2 5D | 64      | OPEN            | 21/94  | -85       |
| 15  | Delta-IoT      |      | F0.29.29.27.C2.5F | 64      | OPEN            | 21/94  | -85       |
| 16  | Delta-Office   |      | F0.29:29:27:C2:5E | 64      | WPA2-802.1X     | 18/94  | -86       |
| 17  | ise-office     |      | F0 29 29 27 C2 5C | 64      | WPA/WPA2-802.1X | 18/94  | -86       |

|      | Description                                                                                                    | Default value |
|------|----------------------------------------------------------------------------------------------------|---------------|
| EX.  | ТАР                                                                                                    |               |
| •    | Enabled: When EXTAP is enabled, client compatibility increases<br>along with more compatible AP.<br>Disabled: When EXTAP is disabled, recommend using the AP of<br>DVW-W01I2-E1 for enhanced connection. | Disabled      |
| Clie | ent mode                                                                                                    |               |
| •    | Disabled: Operation under normal WiFi client mode.<br>Roaming: client support fast roaming protocol of personal level.                                                                                   | Disabled      |

#### Attention

In client mode, RF type and channel in gray background cannot be configured; while in AP mode, simultaneous configuration for RF type, channel and security mode begins once matching is successful.

Start roaming mode, the DVW devices support fast roaming protocol of personal level and can fulfill the need for fast switching APs in maintaining the operation under wireless application environment.

| Client Mode Roaming •                                                                                                    |                        |
|----------------------------------------------------------------------------------------------------|------------------------|
| Scan Policy :                                                                                                    | Signal Change Scanning |
| Scan channels(The channels with * are DFS channels)                                                                                                    | 36 🗸                   |
|                                                                                                    | Not scanning •         |
|                                                                                                    | Not scanning •         |
| Scan Time(10~200ms)                                                                                                    | 50                     |
| Scan Period(1000~300000ms)                                                                                                    | 1000                   |
| Scan Threshold(-95~0 dBm)                                                                                                    | -50                    |
| Roaming Signal Difference(5~20 dBm)                                                                                                    | 5                      |
| Roaming Threshold(-95~0 dBm)                                                                                                    | -55                    |
| Roaming Detect Period(50~30000ms)                                                                                                    | 1000                   |
| <b>Notes:</b> Client will begin scanning when the signal of current AP is lower than "Scan Threshold", when it get new AP and the signal of current AP is lower than "Roaming Threshold", roaming start. |                        |

| Client Mode<br>To enable or not enable fast roaming function.                                                                                                    | Disabled              |
|----------------------------------------------------------------------------------------------------|-----------------------|
| To enable or not enable fast roaming function.                                                                                                    | Disabled              |
| . e endere el net endere later edining fariotori                                                                                                    |                       |
| Scan channel                                                                                                    |                       |
| <ul> <li>To set fast roaming, DVW scans the assigned AP channels; when there are more channels that need to be determined, roaming speed is also more easily affected.</li> <li>Below are options in the first drop-down list:</li> <li>- Auto: Scan all the channels and select an option without selecting the second and third drop-down lists.</li> <li>- The present AP channels in connection with DVW.</li> <li>Below are options in the second and third drop-down list:</li> <li>- Not scanning: Scanning channels only from the previous drop-down list.</li> <li>- Channel value: Select desired channels for scanning.</li> </ul> | Present AP<br>channel |
| When DVW scans for available APs, set the scan time for each                                                                                                    | 50                    |

| Description                                                                                                    | Default value |
|----------------------------------------------------------------------------------------------------|---------------|
| channel.Setting range: 10~200ms.                                                                                                    |               |
| Scan period                                                                                                    |               |
| Set the AP interval period for DVW scan. Setting range: 1000~300000ms $^{\circ}$                                                                                                    | 1000          |
| Scan threshold                                                                                                    |               |
| Set the AP threshold once DVW is triggered for scanning, but only when the AP's transmission power connected to the present DVW is lower than the threshold value, the DVW will scan the available AP based on the scan period. Setting range: -95~0 dBm.                                      | -50           |
| Roaming signal difference                                                                                                    |               |
| Set DVW roaming signal difference which is a condition to execute DVW switching action. When the signal difference between present AP's transmission power in connection with DVW and the new AP is larger than the setting value, the DVW will switch to the new AP. Setting range: 5~20 dBm. | 5             |
| Roaming threshold                                                                                                    |               |
| Set DVW roaming threshold which is a condition for DVW to execute switch action.when the present AP's transmission power in connection with DVW is lower than the setting value, the DVW can switch to new AP. Setting range: -95~0 dBm.                                                       | -55           |
| Roaming detect period                                                                                                    |               |
| Set DVW to detect whether the interval period of the two roaming conditions are satisfied; When both conditions are satisfied, the DVW can execute switching. Setting range: 50~300000ms.                                                                                                    | 50            |

#### 3.4.2.2 Security mode

The device provides 5 standard security modes including none, WEP, WPA-PSK[TKIP], WPA2-PSK[AES] and WPA-PSK[TKIP] + WPA2-PSK[AES]. Users can set the security mode base on your own needs.

#### • Security mode: None

No security mode. When selecting this option, any client can connect to DVW-W02W2-E2 device without security mode.

#### • Security mode: WPA/WPA2 Personal

The WIFI alliance developed Wi-Fi Protected Access (WPA) and Wi-Fi Protected Access 2 (WPA2) to protect two security protocols and security identifications in wireless network. The WPA/WPA2-Personal or so-called WPA / WPA-PSK (Pre-Shared Key) has two encryption methods including TKIP (Temporal Key Integrity Protocol) and AES (Advance Encryption System). TKIP can automatically create a new network password every few minutes which can prevent attackers from continuously collecting sufficient data in accessing your network. AES represents Advance Encryption System that encrypts 128-bit, 192-bit or 256-bit block and is considered the safest option for WIFI encryption.

# Security Options (WPA2-PSK)

Password

(8-63 characters or 64 hex digits)

| Description                                                                                                    | Default value |
|----------------------------------------------------------------------------------------------------|---------------|
| Security options                                                                                                    |               |
| <ul> <li>WPA2-PSK[AES]: Enable AES encryption method.</li> <li>WPA-PSK[TKIP]+ WPA2-PSK[AES]: Supports WPA-PSK<br/>and WPA2-PSK. Broadcast packets uses TKIP. For<br/>point to point transmission WPA DSK diapt uses TKIP.</li> </ul> | None          |
| WPA2-PSK client uses AES.<br>Password                                                                                                    |               |

| Description        |           |    |    |       | Default value |    |    |      |
|--------------------|-----------|----|----|-------|---------------|----|----|------|
| Password phrase re | equires 8 | to | 63 | ASCII | characters    | or | 64 | None |

#### 3.4.2.3 Advanced configuration

The configuration provides users to execute advanced parameter settings based on different on-site wireless environment.

#### Advanced Configuration

| Cancel              | Apply   |      |  |
|---------------------|---------|------|--|
| Transmission Power  | r(dBm)  | 20 🔻 |  |
| Beacon Interval(40- | 1000ms) | 150  |  |

| Description                                                                                                    | Default value |
|----------------------------------------------------------------------------------------------------|---------------|
| Transmission power                                                                                                    |               |
| Set the transmission power. The transmission power gets stronger<br>as setting value becomes higher and the influence range widens.<br>Range option 1 to 20.                                                 | 20            |
| Beacon interval                                                                                                    |               |
| The beacon interval of a wireless broadcast, the unit is ms. When roaming is required, users can adjust to lower value for faster connection; adjust to higher value for power saving. Input range: 40-1000. | 150           |

# 3.5 WLAN management - 5G

The WLAN management focuses on configuring 5G WIFI operation mode and its corresponding parameters. Please refer to the manual for accurate configuration before setup.

#### 3.5.1 Operation mode

DVW-W01I2-E1 provides 2 different WIFI operation modes including AP and client mode that allow users to easily configure wireless network environment. Please first set DVW-W01I2-E1 operation mode, then configure WLAN.

#### **Operation Mode**

| Cancel         | Apply |                  |
|----------------|-------|------------------|
| RF             |       | Enabled Disabled |
| Operation Mode |       | AP 🔻             |
| Region         |       | U.S              |

| Description                                                                                                    | Default value |
|----------------------------------------------------------------------------------------------------|---------------|
| RF                                                                                                    |               |
| To enable or disable wireless function.                                                                                                    | Enabled       |
| Operation mode                                                                                                    |               |
| <ul> <li>Set wireless operation mode:         <ul> <li>AP mode: used as an intermediate point for wired and wireless devices connection, data transmission and more.</li> <li>Client mode: DVW-W02W2-E2 operating in client mode can perform wireless data transmission via AP.</li> </ul> </li> </ul> | AP            |
| Region                                                                                                    |               |
| Show the country or region for the device (display only, can't revise by user)                                                                                                    | U.S           |

Attention 2.4G and 5G WIFI cannot operate in client mode simultaneously.

# 3.5.2 WLAN 5G

1

The setting page focuses on the basic and adanced configuration of 5G network in AP or client mode.

#### 3.5.2.1 Basic configuration

The setting corresponds to operation mode. Different operation mode will have different basic configurations.

#### • AP mode:

In AP mode, users can add or edit WLAN basic configurations. For example, RF type, channel, SSID, SSID broadcast and security mode. Click **Apply** once configurations are completed.

#### **Basic Configuration**

| Cancel Apply   |                      |
|----------------|----------------------|
| Operation Mode | AP                   |
| RF Type        | AC/N Mixed V         |
| Channel        | 36 🗸                 |
| Bandwidth      | 80M 🗸                |
| SSID           | SlimWiFi_B4F9_5G     |
| SSID Broadcast | • Enabled O Disabled |
| Security Mode  | None                 |

| Description                                                                          | Default value       |
|--------------------------------------------------------------------------------------|---------------------|
| Operation mode                                                                       |                     |
| Display present operation mode                                                       |                     |
| RF type                                                                              |                     |
| Select from the following types:                                                     |                     |
| <ul> <li>AC/N Mixed: only supports mixed mode IEEE 802.11ac/n</li> </ul>             |                     |
| <ul> <li>A/N Mixed: supports mixed mode IEEE 802.11a/n</li> </ul>                    | AC/N Mixed          |
| <ul> <li>N Only: only supports 5GHz IEEE 802.11n standard</li> </ul>                 |                     |
| <ul> <li>A: only supports 5GHz IEEE 802.11n standard</li> </ul>                      |                     |
| Channel                                                                              |                     |
| Set AP operating channels from the following options:                                | 26                  |
| <ul> <li>36/40/44/48/52/60/64/100/104/108/112/116/120/124/128/132/136/140</li> </ul> | 50                  |
| Bandwidth                                                                            |                     |
| Set WIFI 5G with the following bandwidth options:                                    |                     |
| • 20MHz                                                                              |                     |
| • 40MHz                                                                              |                     |
| • 80MHz                                                                              | OUIVITZ             |
| 20MHz penetrability is better and contains long transmission distanace but is        |                     |
| slower in speed.                                                                     |                     |
| SSID                                                                                 |                     |
| Type the wireless device name that consists of 1.22 characters                       | "SlimWiFi_"+"MAC    |
| Type the wheless device hame that consists of 1-52 characters                        | last 4 digits"+"5G" |
| SSID broadcast                                                                       |                     |
| Set enable or disable SSID broadcast                                                 | Enabled             |
| Security mode                                                                        |                     |
| Set AP operation security mode from the following options:                           |                     |
| • None                                                                               |                     |
| <ul> <li>WPA2-PSK[AES]</li> </ul>                                                    | None                |
| <ul> <li>WPA-PSK[TKIP]+ WPA2-PSK[AES]</li> </ul>                                     |                     |
| For more security mode information, refer to section 3.4.2.2                         |                     |

#### • Client mode

In client mode, click **Site Survey** and the existed network SSID will appear, then choose the matching SSID. For example, the matching SSID is configured to WEP or WPA/WPA2-PSK. Please enter the correct password then click **Apply** to connect with AP.

| Basic Configuration         |                                    |
|-----------------------------|------------------------------------|
| Cancel Apply                |                                    |
| Operation Mode              | Client                             |
| RF Type                     | AC/N Mixed V                       |
| Channel                     | 36 🗸                               |
| Bandwidth                   | 80M 🗸                              |
| SSID                        | SlimWiFi_B4F9_5G Site Survey       |
| EXTAP                       | ○ Enabled                          |
| Security Mode               | WPA2-PSK[AES]                      |
| Security Options (WPA2-PSK) |                                    |
| Password                    | (8-63 characters or 64 hex digits) |
| Client Mode Disabled V      |                                    |

| Description                                                                                                    | Default value                              |  |  |
|----------------------------------------------------------------------------------------------------|--------------------------------------------|--|--|
| EXTAP                                                                                                    |                                            |  |  |
| <ul> <li>Enabled: When EXTAP is enabled, client co<br/>along with more compatible AP.</li> <li>Disabled: When EXTAP is disabled, recom<br/>DVW-W01I2-E1 for enhanced connection.</li> </ul>                             | mpatibility increases Disabled Disabled    |  |  |
| Client mode                                                                                                    |                                            |  |  |
| <ul> <li>Disabled: Operation under normal WiFi clie</li> <li>Roaming: client support fast roaming protocoming</li> </ul>                                                                                                | nt mode.<br>col of personal level Disabled |  |  |
| Attention<br>In client mode, RF type and channel in gray background cannot be configured;<br>while in AP mode, simultaneous configuration for RF type, channel and security<br>mode begins once matching is successful. |                                            |  |  |

Start roaming mode, the DVW devices support fast roaming protocol of personal level and can fulfill the need for fast switching APs in maintaining the operation under wireless application environment.

| Client Mode Roaming V                                                                                                    |                        |                |
|----------------------------------------------------------------------------------------------------|------------------------|----------------|
| Scan Policy :                                                                                                    | Signal Change Scanning | ~              |
| Scan channels(The channels with * are DFS channels)                                                                                                    |                        | Auto 🗸         |
|                                                                                                    |                        | Not scanning V |
|                                                                                                    |                        | Not scanning V |
| Scan Time(10~200ms)                                                                                                    |                        | 50             |
| Scan Period(1000~300000ms)                                                                                                    |                        | 1000           |
| Scan Threshold(-95~0 dBm)                                                                                                    |                        | -50            |
| Roaming Signal Difference(5~20 dBm)                                                                                                    |                        | 5              |
| Roaming Threshold(-95~0 dBm)                                                                                                    |                        | -55            |
| Roaming Detect Period(50~300000ms)                                                                                                    |                        | 1000           |
| <b>Votes:</b> Client will begin scanning when the signal of current AP is lower han "Scan Threshold", when it get new AP and the signal of current AP is |                        | ,              |

lower than "Roaming Threshold", roaming start.

| Description                                                                                                    | Default value            |
|----------------------------------------------------------------------------------------------------|--------------------------|
| Client Mode                                                                                                    |                          |
| To enable or not enable fast roaming function.                                                                                                    | Disabled                 |
| Scan channel                                                                                                    |                          |
| <ul> <li>Set DVW scan strategy, the system offers two options.</li> <li>Scan changing signals:</li> <li>When the signal of AP in connection with DVW is lower than scan threshold, once signal value changes and triggers DVW to scan for available AP; the</li> </ul>                                                                                                    |                          |
| <ul> <li>AP signal information received provides DVW to determine in switching of not; the parameter of scan period is invalid under this mode.</li> <li>Periodic scanning or scan changing signals:</li> <li>When the signal of AP in connection with DVW is lower than scan threshold, the DVW is triggered according to scan period or changing signal values for available AP; the AP signal information received provides DVW to determine in switching or not</li> </ul>                                                                                                    | Scan changing<br>signals |
| <ul> <li>To set fast roaming, DVW scans the assigned AP channels; when there are more channels that need to be determined, roaming speed is also more easily affected.</li> <li>Below are options in the first drop-down list:</li> <li> Auto: Scan all the channels and select an option without selecting the second and third drop-down lists.</li> <li>The present AP channels in connection with DVW.</li> <li>Below are options in the second and third drop-down list:</li> <li> Not scanning: Scanning channels only from the previous drop-down list.</li> <li> Channel value: Select desired channels for scanning.</li> </ul> | Auto                     |
| Scan time                                                                                                    | 1                        |
| When DVW scans for available APs, set the scan time for each channel.Setting range: 10~200ms.                                                                                                    | 50                       |
| Scan period                                                                                                    |                          |
| Set the AP interval period for DVW scan. Setting range: 1000~300000ms °                                                                                                    | 1000                     |
| Scan threshold                                                                                                    |                          |
| Set the AP threshold once DVW is triggered for scanning, but only when the AP's transmission power connected to the present DVW is lower than the threshold value, the DVW will scan the available AP based on the scan period. Setting range: -95~0 dBm.                                                                                                    | -50                      |
| Roaming signal difference                                                                                                    | 1                        |
| Set DVW roaming signal difference which is a condition for DVW to execute switch action. When the signal difference between present AP's transmission power in connection with DVW and the new AP is larger than the setting value, the DVW will switch to the new AP. Setting range: 5~20 dBm.                                                                                                    | 5                        |

| Description                                                                                                    | Default value |
|----------------------------------------------------------------------------------------------------|---------------|
| Roaming threshold                                                                                                    |               |
| Set DVW roaming threshold which is a condition for DVW to execute switch action. When the present AP's transmission power in connection with DVW is lower than the setting value, the DVW can switch to new AP. Setting range: -95~0 dBm. | -55           |
| Roaming detect period                                                                                                    |               |
| Set DVW to detect whether the interval period of the two roaming conditions are satisfied; when both conditions are satisfied, the DVW can execute switching. Setting range: 50~300000ms.                                                 | 50            |

#### 3.5.2.2 Advanced configuration

The configuration provides users to execute advanced parameter settings based on different on-site wireless environment.

#### Advanced Configuration

| Cancel              | Apply    |
|---------------------|----------|
| Transmission Powe   | r(dBm)   |
| Beacon Interval(40- | -1000ms) |

| Description                                                                                                    | Default value |
|----------------------------------------------------------------------------------------------------|---------------|
| Transmission power                                                                                                    |               |
| Set the transmission power. The transmission power gets stronger as                                                                                                    |               |
| setting value becomes higher and the influence range widens.                                                                                                    | 20            |
| Range option 1 to 20.                                                                                                    |               |
| Beacon interval                                                                                                    |               |
| The beacon interval of a wireless broadcast, the unit is ms. When roaming is required, users can adjust to lower value for faster connection; adjust to higher value for power saving. Input range: 40-1000. | 150           |

# 3.6 Auto alarm function

#### 3.6.1 Using relay for alarm system

The relay switch used for alarm system mainly monitors specified interface or target status; currently, the system defined two types of trigger events: DI and port link. When trigger is enabled, the interface or target behavior fulfills predefined behavior and relays used for alarm (DO closed) is triggered, indicator lights perform corresponding actions at the same time.

| Relay Event Types |              |
|-------------------|--------------|
| Cancel Apply      |              |
| Event             | 🗹 Active     |
|                   | $\checkmark$ |
| ✓ Port Link       | $\checkmark$ |

# 3.7 Maintenance

## 3.7.1 Session timeout

Users can set session timeout but when the setting time is exceeded, it will auto log off the system and a message regarding the action is presented to users. We recommend configuring this function for enhanced system security.

#### Session Timeout

| Cancel               | Apply  |    |        |
|----------------------|--------|----|--------|
| Session Timeout (min | nutes) | 30 | (0~60) |

| Description                                                        | Default value |
|--------------------------------------------------------------------|---------------|
| Session timeout                                                    |               |
| Set the time for session timeout.                                  |               |
| <ul> <li>Timeout setting range is 0 to 60 min.</li> </ul>          | 30            |
| <ul> <li>Set to 0 and session timeout will never occur.</li> </ul> |               |

## 3.7.2 Password

Users can change the password of DVW-W01I2-E1 log in page. To successfully configure a new set of password, users need to type in the old password.

| New Password        |  |
|---------------------|--|
| Cancel Apply        |  |
| Old Password        |  |
| New Password        |  |
| Repeat New Password |  |

| Description                 | Default value |
|-----------------------------|---------------|
| Old password                |               |
| The current admin. password |               |
| New password                |               |
| Set new admin. password     |               |
| Repeat new password         |               |
| Repeat the new password     |               |

# 3.7.3 System log backup

The function allows documents derived from the logs to be stored in PCs or storage devices.

# 3.7.4 Roaming log

Roaming log function can record the device as WIFI station that quickly swich from one AP message to another including SSID in AP's source and transmission power as well as SSID in destination AP and transmission power.

#### **Roaming Log**

Refresh

| [ 2229.001779] [ROAM] vap-0(ath1): AP(bssid=c8:ee:a6:36:26:7a, pcwer=-80) -> AP(bssid=c8:ee:a6:36:25:a6,               |
|----------------------------------------------------------------------------------------------------|
| power=-67), threshold=-65, connect=86sec, handoff=90ms, id=18                                                          |
| [2143.192530] [ROAM] vap-0(ath1): AP(bssid=c8:ee:a6:36:26:78, pcwer=-89) -> AP(bssid=c8:ee:a6:36:26:7a,                |
| power=-71), threshold=-65, cornect=28sec, handoff=90ms, id=17                                                          |
| [2115.496952] [ROAM] vap-0(ath1): AP(bssid=c8:ee:a6:36:25:ad, power=-81) -> AP(bssid=c8:ee:a6:36:26:78,                |
| power=-56), threshold=-65, cornect=51sec, handoff=90ms, id=16                                                          |
| [ 2064.001815] [ROAM] vap-0(ath1): AP(bssid=c8:ee:a6:36:26:78, pcwer=-79) -> AP(bssid=c8:ee:a6:36:25:ad,               |
| power=-67), threshold=-65, cornect=21sec, handoff=90ms, id=15                                                          |
| [ 2043.549950] [wifil] FWLOG: [1127433] WAL_DEGID_SECURITY_UCAST_KEY_SET ( [ROAM] vap-0(ath1): AP                      |
| (bssid=c8:ee:a6:36:26:7a, power=-77) -> AP(bssid=c8:ee:a6:36:26:78, power=-68), threshold=-65, connect=63sec           |
| handoff=80ms, id=14                                                                                                    |
| [ 1980. 302013] [ROAM] vap-0(ath1): AP(bssid=c8:ee:a6:36:25:a6, pcwer=-83) -> AP(bssid=c8:ee:a6:36:26:7a,              |
| power=-71), threshold=-65, cornect=64sec, handoff=90ms, id=13                                                          |
| [ 1916.242258] [ROAM] vap-0(ath1): AP(bssid=c8:ee:a6:36:26:7a, power=-79) -> AP(bssid=c8:ee:a6:36:25:a6,               |
| power=-67), threshold=-65, connect=78sec, hardoff=90ms, id=12                                                          |
| [1838.061817] [ROAM] vap-0(ath1): AP(bssid=c8:ee:a6:36:26:78, power=-80) -> AP(bssid=c8:ee:a6:36:26:7a,                |
| power=-73), threshold=-65, connect=22sec, handoff=90ms, id=11                                                          |
| [ 1816.785333] [ROAM] vap-0(ath1): AP(bssid=c8:ee:a6:36:25:ad, power=-77) -> AP(bssid=c8:ee:a6:36:26:78,               |
| power=-58), threshold=-65, cornect=334sec, handoff=80ms, id=10                                                         |
| New A 김 사람은 그렇게 있는 것이라는 가슴에서 그 가슴에서 이 가슴에 이 가슴에서 이상에 가지 않는 것이 있는 것이다. 이상에서 가슴에 가슴이 가슴이 가슴이 가슴이 가슴이 가슴이 가슴이 가슴이 가슴이 가슴이 |

| Description                                  | Default value |
|----------------------------------------------|---------------|
| BSSID                                        |               |
| MAC in AP's source destination AP            | N/A           |
| Power                                        |               |
| RF power of AP                               | N/A           |
| Threshold                                    |               |
| Switch threshold setting by users            | N/A           |
| Connect                                      |               |
| Previous AP connection time                  | N/A           |
| Handoff                                      |               |
| The handoff time for switching to AP roaming | N/A           |
| ID                                           |               |
| The number of times for roaming              | N/A           |

## 3.7.5 Serial log

From selecting a serial, users can determine the assigned log level and serial logs.

#### Serial Log

| Set Log Level      | Error 🗸 | Configuration |
|--------------------|---------|---------------|
| Save A Copy Of Log |         |               |
| Select A Serial    | RS232 🗸 | Backup        |

The image above shows the system can derive all log level as "Error" from RS232 serial logger. Users can click **Backup** button and download the logs in PCs.

## 3.7.6 Ping

Ping function can help admin to analyze network status. Type in the IP address to search for connection status.

| Ping        |   |      |
|-------------|---|------|
| Destination | ] | Ping |

## 3.7.7 Ping detection

When users enable Ping detection for AP connection, the AP's IP address is usually configured so that when the number of Ping failure reaches the setting number, the system is bound to start WIFI reset.

| Detect AP Connection |                       |      |
|----------------------|-----------------------|------|
| Cancel               | Apply                 |      |
| Enable Ping Detecti  | ion For AP Connection | No 🗸 |

#### 3.7.8 Firmware upgrade

DVW-W01I2-E1 releases new upgraded firmware regularly to enhance product performance and include more functions. We strongly recommend users to do regular checkup and proceed firmware upgrade for your DVW-W01I2-E1 device. Please download the latest firmware document for our website.

| Firmware Upgrad    | e          |
|--------------------|------------|
| Select The Upgrade | File<br>瀏覽 |
| Cancel             | Upload     |

## 3.7.9 Configuration Import & Export

The "**Backup**" button allows the documents derived from current configuration messages to store in your PCs or storage devices.

The "Restore" button can import the assigned document by users into the device.

| Conifg Import & Export                         |         |
|------------------------------------------------|---------|
| Save a copy of current configurations          | Backup  |
| Restore saved configurations from a file<br>瀏覽 | Restore |

## 3.7.10 Load factory default

When "Load" is clicked, the DVW-W01I2-E1 device restores the default values. In addition, the panel hardware contains RST button for devices to restore default settings.

| Load Factory Default |      |
|----------------------|------|
| Load Factory Default |      |
|                      | Load |

# 3.7.11 Log off

Users can click **Log off** to exist the configuration page. When configuration and operating on the DVW-W01I2-E1 device is complete, we recommend to log off from your current account for security consideration. When Log off is clicked, the log-in page appears.